# InterSystems Health Connect (HC) / Enrollment System / Master Veteran Record (ESR/MVR)

## Deployment, Installation, Back-Out, and Rollback Guide

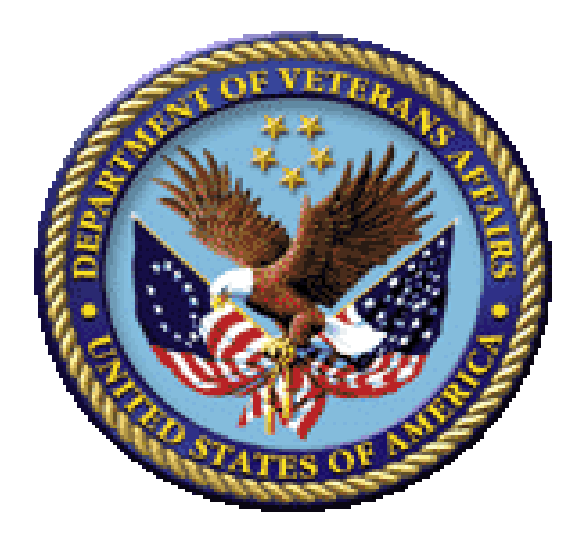

March 2019 Department of Veterans Affairs (VA) Office of Information and Technology (OIT)

## **Revision History**

| Date       | Revision | Description                                                                                                    | Author                |
|------------|----------|----------------------------------------------------------------------------------------------------|-----------------------|
| 03/26/2019 | 1.0      | <ul> <li>Final VA Tech Edit Review:</li> <li>Verified document is Section 508<br/>conformant.</li> <li>Set Document version to 1.0 for final<br/>release.</li> </ul>                                                                                                    | VA Tech Writer:<br>TB |
| 01/24/2019 | 0.12     | Added Step 9 to section 3.1 to ensure the<br>"Separators" setting is properly set in the<br>System Default Settings in each instance.                                                                                                    | Halfaker: DR          |
| 01/18/2019 | 0.11     | Address VA Tech edit comments and requested changes                                                                                                    | Halfaker: DR          |
| 01/14/2019 | 0.10     | <ul> <li>VA Tech Edits:</li> <li>Made style and format updates<br/>throughout to continue with same look<br/>and feel in other FM24 project<br/>documents.</li> <li>Contractor needs to add alternate text<br/>to all images for Section 508<br/>conformance.</li> <li>Used Track Changes to enter all of my<br/>edits and comments. If you accept the<br/>changes I'm sure there will be some<br/>follow-up formatting issues. It's hard to<br/>check/correct formatting when in Track<br/>Changes mode.</li> </ul> | VA Tech Writer:<br>TB |
| 01/10/2019 | 0.9      | Addressed comments from Kelly Gwin.                                                                                                    | Halfaker: DR          |
| 01/09/2019 | 0.8      | Corrections to deployment and rollback tasks and ordering from Mohamed Mohideen.                                                                                                    | Halfaker: DR          |
| 12/19/2018 | 0.7      | Added location of ATO documents and<br>commentary about back-out of e*Gate<br>changes during ESR HC back-out. Both per<br>request of Ken Leonard.                                                                                                    | Halfaker: DR          |
| 12/18/2018 | 0.6      | Small correction to To-Be diagram title.                                                                                                    | Halfaker: DR          |
| 12/04/2018 | 0.5      | Cleanup and acceptance of edits/feedback.                                                                                                    | Halfaker: DR          |
| 12/03/2018 | 0.4      | Review by Sridhar Mandalapu.                                                                                                    | Halfaker: SM          |
| 11/26/2018 | 0.3      | Review by Liana Buciuman.                                                                                                    | Halfaker: LB          |
| 11/08/2018 | 0.2      | Document Handoff.                                                                                                    | Halfaker: IE          |
| 10/29/2018 | 0.1      | Created initial outline.                                                                                                    | Halfaker: DR          |

| Re          | evision                                                        | History                                                                  | ii         |  |  |  |
|-------------|----------------------------------------------------------------|--------------------------------------------------------------------------|------------|--|--|--|
| Lis         | st of Fi                                                       | gures                                                                    | V          |  |  |  |
| Lis         | st of Ta                                                       | ables                                                                    | V          |  |  |  |
| 1           | Int                                                            | roduction                                                                | 1          |  |  |  |
|             | 1.1                                                            | Purpose                                                                  | 1          |  |  |  |
|             | 1.2                                                            | Dependencies                                                             | 1          |  |  |  |
|             | 1.3                                                            | Constraints                                                              | 2          |  |  |  |
| 2           | Ro                                                             | les and Responsibilities                                                 | 2          |  |  |  |
| 3           | De                                                             | ployment                                                                 | 3          |  |  |  |
|             | 3.1                                                            | Pre- Rollout Procedure                                                   | 3          |  |  |  |
|             | 3.2                                                            | Rollout Procedure                                                        | 5          |  |  |  |
|             | 3.2.                                                           | 1 IOC VistA Sites Change Logical Links                                   | 5          |  |  |  |
|             | 3.2.                                                           | 2 Query Messages from Enterprise Health Connect                          | 6          |  |  |  |
|             | 3.2.                                                           | .3 Messages sent from MVR to ESR through HC Enterprise                   | 7          |  |  |  |
|             | 3.2.                                                           | 4 Test Messages are sent from HC Enterprise to MVR                       | 8          |  |  |  |
|             | 3.2.                                                           | 5 All VistA sites' messages to ESR Sent Through HC                       |            |  |  |  |
|             | 3.2.                                                           | .6 Test Query messages sent to VistA sites                               |            |  |  |  |
|             | 3.2.                                                           | 7 Redirect ESR Outbound Message Flows                                    |            |  |  |  |
|             | 3.3                                                            | Timeline                                                                 | 13         |  |  |  |
|             | 3.4                                                            | Site Readiness Assessment                                                | 13         |  |  |  |
|             | 3.4.                                                           | 1 Deployment Topology (Targeted Architecture)                            | 14         |  |  |  |
|             | 3.4.                                                           | 2 Site Information (Locations, Deployment Recipients)                    | 15         |  |  |  |
|             | 3.4.                                                           | 3 Site Preparation                                                       |            |  |  |  |
|             | 3.5                                                            | Resources                                                                | 17         |  |  |  |
|             | 3.5.                                                           | 1 Facility Specifics                                                     |            |  |  |  |
|             | 3.5.                                                           | 2 Hardware                                                               |            |  |  |  |
|             | 3.5.                                                           | 3 Software                                                               | 17         |  |  |  |
|             | 3.5.                                                           | 4 Communications                                                         | 17         |  |  |  |
|             |                                                                | 3.5.4.1 Deployment/Installation/Back-Out Checklist                       |            |  |  |  |
| 4           | Ins                                                            | tallation                                                                | 18         |  |  |  |
|             | 4.1                                                            | Pre-installation and System Requirements                                 |            |  |  |  |
|             | 4.2                                                            | Download and Import Files                                                |            |  |  |  |
|             | 4.3                                                            | Database Creation                                                        |            |  |  |  |
|             | 4.4                                                            | Installation Scripts21                                                   |            |  |  |  |
|             | 4.5 Cron Scripts                                               |                                                                          |            |  |  |  |
|             | 4.6 Access Requirements and Skills Needed for the Installation |                                                                          |            |  |  |  |
|             | 4.7 Installation Procedure22                                   |                                                                          |            |  |  |  |
| Inte<br>Enr | erSystem<br>ollment                                            | ns Health Connect (HC) / iii<br>System / Master Veteran Record (ESR/MVR) | March 2019 |  |  |  |

#### **Table of Contents**

|   | 4.8  | Installation Verification Procedure22 |                                                               |      |
|---|------|---------------------------------------|---------------------------------------------------------------|------|
|   | 4.9  | Sy                                    | stem Configuration                                            | . 22 |
|   | 4.10 | Da                                    | tabase Tuning                                                 | . 22 |
| 5 | Ва   | ck-                                   | Out Procedure                                                 | 23   |
|   | 5.1  | Ва                                    | ick-Out Strategy                                              | . 23 |
|   | 5.2  | Ва                                    | ck-Out Considerations                                         | . 23 |
|   | 5.2  | .1                                    | Load Testing                                                  | . 23 |
|   | 5.2  | .2                                    | User Acceptance Testing                                       | . 23 |
|   | 5.3  | Ва                                    | ck-Out Criteria                                               | . 23 |
|   | 5.4  | Ва                                    | ck-Out Risks                                                  | . 23 |
|   | 5.5  | Au                                    | Ithority for Back-Out                                         | . 24 |
|   | 5.6  | Ва                                    | ck-Out Procedure                                              | . 24 |
|   | 5.6  | .1                                    | Health Connect Flows                                          | . 24 |
|   | 5.6  | .2                                    | VIE Message Flows                                             | . 24 |
|   | 5.6  | .3                                    | ESR Connection                                                | . 24 |
|   | 5.6  | .4                                    | MVR Connection                                                | . 24 |
|   | 5.6  | .5                                    | VistA Sites repoint to VIE                                    | . 25 |
|   | 5.7  | Ва                                    | ck-Out Verification Procedure                                 | . 25 |
| 6 | Ro   | llba                                  | ack Procedure                                                 | 25   |
| 7 | Ар   | pe                                    | ndices                                                        | 26   |
|   | 7.1  | Ар                                    | pendix A—Health Connect Production Namespace Configuration an | ıd   |
|   | Depl | oyn                                   | nent                                                          | . 26 |
|   | 7.1  | .1                                    | Creating a New Namespace                                      | . 26 |
|   | 7.2  | De                                    | ploying a HC Production                                       | . 26 |
|   | 7.2  | .1                                    | HC Enterprise                                                 | . 26 |
|   | 7.2  | .2                                    | Regional Enterprise                                           | . 27 |
|   | 7.3  | Ар                                    | pendix B—Configuring a Health Connect Production              | . 28 |
|   | 7.4  | Ар                                    | ppendix C—Starting and Stopping a HC Production               | . 29 |
|   | 7.4  | .1                                    | Starting Health Connect Production                            | . 29 |
|   | 7.4  | .2                                    | Stopping Health Connect Production                            | . 30 |

## List of Figures

| Figure 1: Current VIE Architecture for ESR/MVR                           | 3  |
|--------------------------------------------------------------------------|----|
| Figure 2: Health Connect Preparation                                     | 5  |
| Figure 3: IOC VistA Sites Outbound to Health Connect                     | 6  |
| Figure 4: Test Message to IOC VistA Systems                              | 7  |
| Figure 5: MVR to ESR through HC Enterprise                               | 8  |
| Figure 6: Test Messages Sent from HC Enterprise to MVR                   | 9  |
| Figure 7: All VistA Messages to HC Regional                              | 10 |
| Figure 8: Query Messages from HC Enterprise to VistA Sites               | 11 |
| Figure 9: Redirect all ESR Outbound traffic to HC                        | 12 |
| Figure 10: Targeted ESR-MVR Architecture                                 | 14 |
| Figure 11: Management Portal (MP)—Deployment Options                     | 19 |
| Figure 12: Selecting Deployment File: ESR                                | 20 |
| Figure 13: Deploy Production Changes Screen: ESR                         | 21 |
| Figure 14: InterSystems HealthShare—Production Configuration Screen: ESR | 29 |

#### List of Tables

| 2 |
|---|
|   |
|   |
|   |
|   |

# 1 Introduction

This document describes the deployment, installation, back-out, and rollback instructions for the migration of Enrollment System (ESR)/ Master Veteran Record (MVR) from the Veterans Information Systems Technology Architecture (VistA) Vitria Interface Engine (VIE) to InterSystems Health Connect (HC).

HC will replace VIE, currently in production, for the routing of ESR messages.

This document includes information about:

- System support
- Issue tracking
- Escalation processes
- Roles and responsibilities involved in all activities

It provides clients, stakeholders, and support personnel with a smooth transition to HC. It describes how to deploy and install the ESR interface via HC in production as well as how to back out the product and roll back to a previous version or data set.

**NOTE:** In cases where you are installing a commercial-off-the-shelf (COTS) product, you can use the vendor-provided user guide and installation guide. However, if those guides do *not* include a back-out recovery and rollback strategy, you *must* retain that information in this document.

## 1.1 Purpose

i

The purpose of this guide is to provide a single, common document that describes how, when, where, and to whom the ESR interface via HC will be deployed and installed, as well as how it is to be backed out and rolled back, if necessary. The guide also identifies resources, a communications plan, and a rollout schedule. Specific instructions for deployment, installation, back-out, and rollback are included in this document.

## 1.2 Dependencies

VIE supports the routing of messages from several applications. The HC product will ultimately be replacing VIE. During the transition phase both products will be running concurrently.

The success of HC as the messaging solution relies upon the availability of the VistA site administrators performing their part of the deployment in each VistA instance in a timely manner.

The installation of the shared Enterprise and Regional HC instances is not within the scope of this deployment, but this effort is dependent on those instances being installed, configured, and running in production.

## 1.3 Constraints

HC is an approved product as per the VA's Technical Reference Model (TRM).

# 2 Roles and Responsibilities

| ID | Team                                                    | Phase /<br>Role    | Tasks                                                                                                    | Project<br>Phase<br>(See<br>Schedule) |
|----|---------------------------------------------------------|--------------------|----------------------------------------------------------------------------------------------------|---------------------------------------|
|    | FileMan 24 (FM24)<br>Project Management<br>Office (PMO) | Deployment         | Plan and schedule deployment (including orchestration with vendors).                                                                      |                                       |
|    |                                                         |                    | Determine and document the<br>roles and responsibilities of<br>those involved in the<br>deployment.                                       |                                       |
|    | Operations and End-User                                 | Deployment         | Test for operational readiness.                                                                                                    |                                       |
|    | Site and Operations                                     | Deployment         | Execute deployment.                                                                                                    |                                       |
|    | Operations                                              | Installation       | Plan and schedule installation.                                                                                                    |                                       |
|    |                                                         |                    | Ensure authority to operate and<br>that certificate authority security<br>documentation is in place in the<br>ESR Rational CM repository. |                                       |
|    |                                                         |                    |                                                                                                    |                                       |
|    | InterSystems                                            | Installations      | Coordinate training.                                                                                                    |                                       |
|    | Development                                             | Back-Out           | Confirm availability of back-out<br>instructions and back-out<br>strategy (what are the criteria<br>that trigger a back-out).             |                                       |
|    | Operations/Development/<br>InterSystems                 | Post<br>Deployment | Hardware, Software, and System Support.                                                                                                   |                                       |

#### Table 1: Roles and Responsibilities

# 3 Deployment

Figure 1 depicts the current VIE architecture for ESR/MVR:

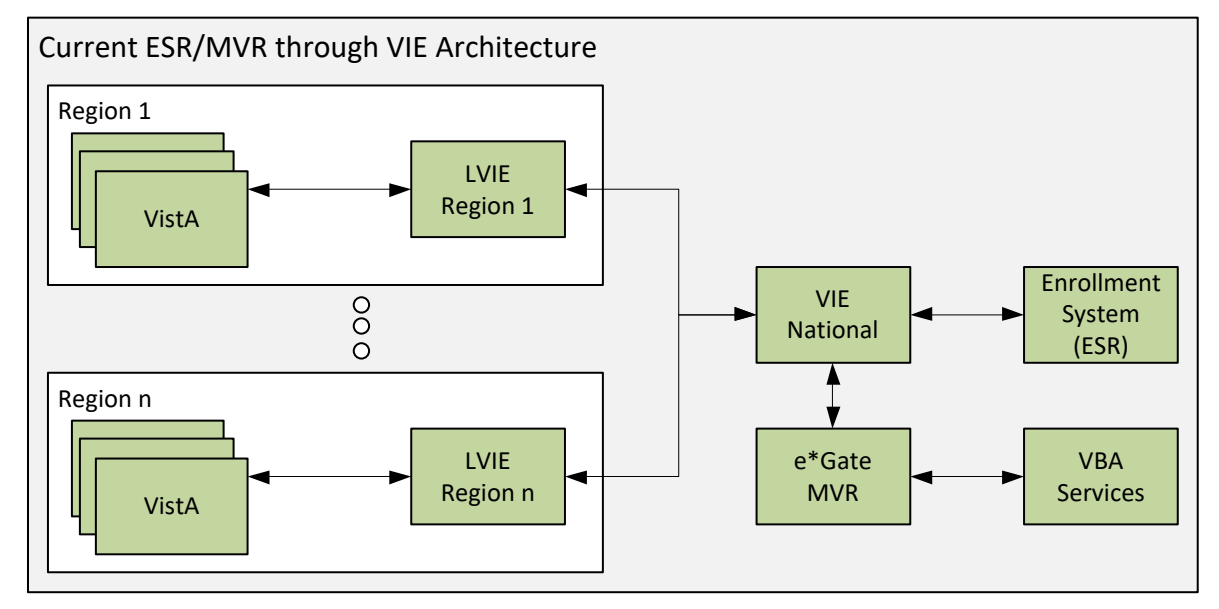

Figure 1: Current VIE Architecture for ESR/MVR

Several message types flow between VistA and ESR in both directions and are initiated by both systems. There are also other message flows between ESR and the Veteran Benefits Administration (VBA) services that provide information related to the Master Veteran Record (MVR). e\*Gate is the actual system (messaging service) to which VIE communicates, and which provides the interface with the MVR.

The deployment strategy for the VistA/ESR/MVR message flows is a gradual implementation of message flows at Initial Operating Capability (IOC) sites to manage risk and observe results prior to national deployment. Each phase is described in the sub-sections below.

## 3.1 Pre- Rollout Procedure

These steps are to be executed prior to any legacy enterprise systems are modified or any VistA sites are patched:

- 1. Validate that HealthShare/HC 2017.1.3 is installed on all Regional HC and Enterprise HC servers.
- Validate that the InterSystems Adhoc Patch 18633 (HS-2017\_1\_3\_317\_0\_18633-LNXRHX64) for the Java Messaging Service (JMS) standard adapter is installed on the Enterprise server.
- 3. Validate that Java Runtime Environment (JRE) 1.8 is installed on the Enterprise server.
- 4. Deliver deployment packages for Enterprise and existing Regional HC servers via Rational Configuration Management.

- Execute the following SQL in the respective namespace before deploying the ensemble files to ensure the deployment won't over-write or remove the existing settings. update Ens\_Config.DefaultSettings set Deployable=0
- 6. Deploy packages to Enterprise HC servers and Regional HC servers.
- Execute the following SQL in the respective namespace after deploying the ensemble files to ensure the deployment won't over-write or remove the existing settings.
   update Ens Config.DefaultSettings set Deployable=0
- 8. Start the Production for HC ESR Enterprise namespace (Regional productions should be already running).
- 9. Update the credentials for ESR WebLogic server on the Enterprise HC Server.
- 10. Verify and update routing table values on the Enterprise HC server and Regional HC servers.
- 11. Verify in each regional instance and the enterprise instance that there is a System Default Value setting with the values below. If not, add an entry where missing:
  - a. Production Name = "\*"
  - b. Item Name = "\*"
  - c. Host Class Name = "\*"
  - d. Setting Name = "Separators"
  - e. Setting Value (leave blank)
  - f. Deployable = "No"
- 12. Verify that all business services and business operations are disabled in Enterprise and Regional HC productions.
- 13. Verify that all business processes are enabled in Enterprise and Regional HC productions.
- 14. Verify connectivity between Regional HC servers and Enterprise HC Server.
- 15. Verify connectivity between Enterprise HC and ESR.
- 16. Verify connectivity between Enterprise HC and e\*Gate/MVR.

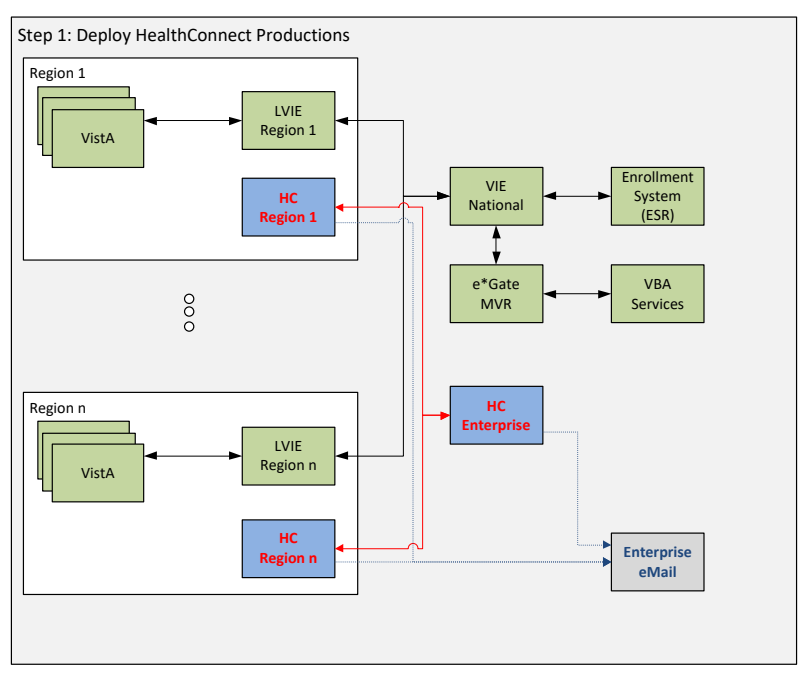

#### Figure 2: Health Connect Preparation

## 3.2 Rollout Procedure

#### 3.2.1 IOC VistA Sites Change Logical Links

The first phase in deployment is the repointing of the VistA logical link LLESROUT from the Local VIE instance (LVIE) to the appropriate Regional HC instance for each IOC VistA instance. Once changed, the VistA messages will flow through a HC Regional instance to the HC Enterprise instance, and are then placed on a JMS queue for ESR. Next, validation that messages are received in all four ESR inbound queues would need to be performed. Any response messages or ESR-initiated message flows will continue to use VIE services during this phase.

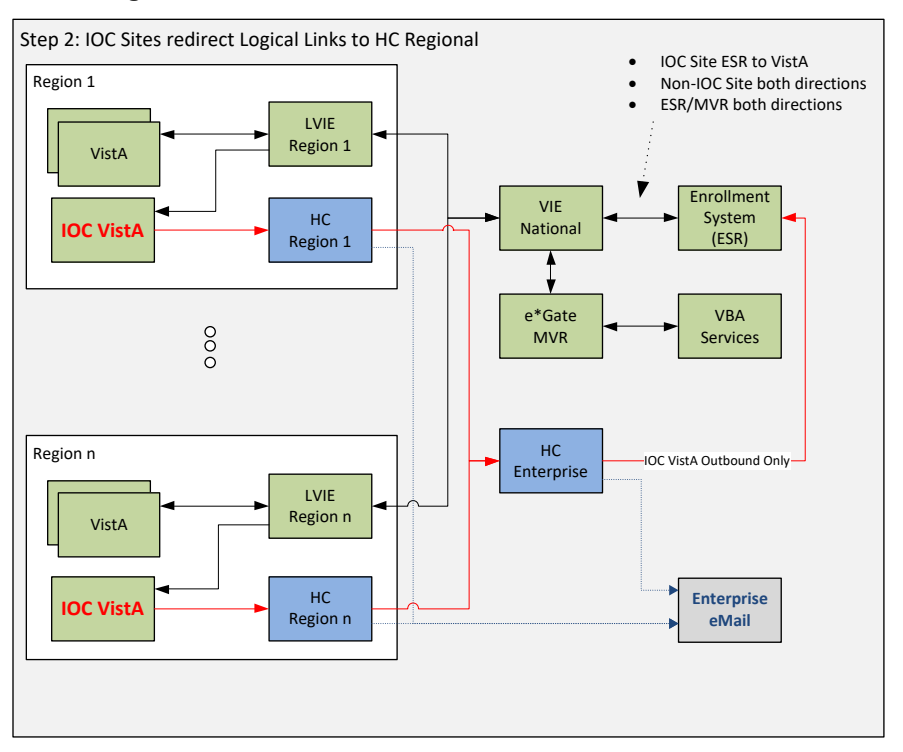

Figure 3: IOC VistA Sites Outbound to Health Connect

#### 3.2.2 Query Messages from Enterprise Health Connect

The next phase is to manually send query messages for a test patient from HC Enterprise to ensure that query messages will successfully be sent from HC Enterprise to HC Regional and are processed successfully in IOC VistA sites. All outbound IOC VistA messages to ESR are being routed to HC Regional at this point and all inbound messages from ESR to VistA will still be received from VIE Local.

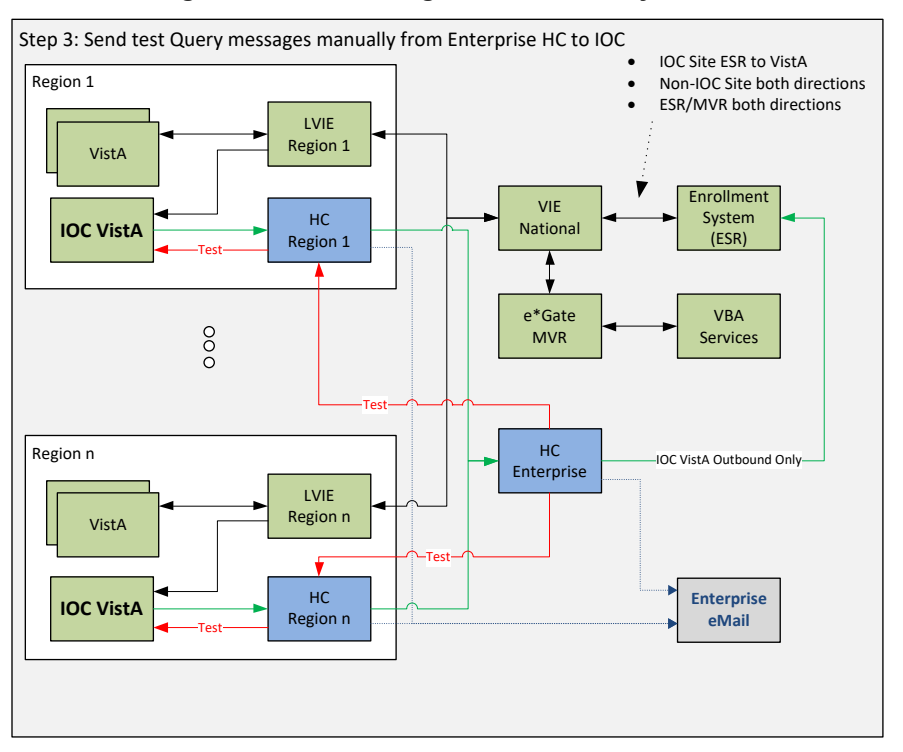

#### Figure 4: Test Message to IOC VistA Systems

#### 3.2.3 Messages sent from MVR to ESR through HC Enterprise

Messages to ESR from MVR will now be redirected to HC Enterprise instead of the National VIE. e\*Gate will need to be configured to send MVR messages to HC. Validating receipt of messages from MVR will need to be performed in ESR.

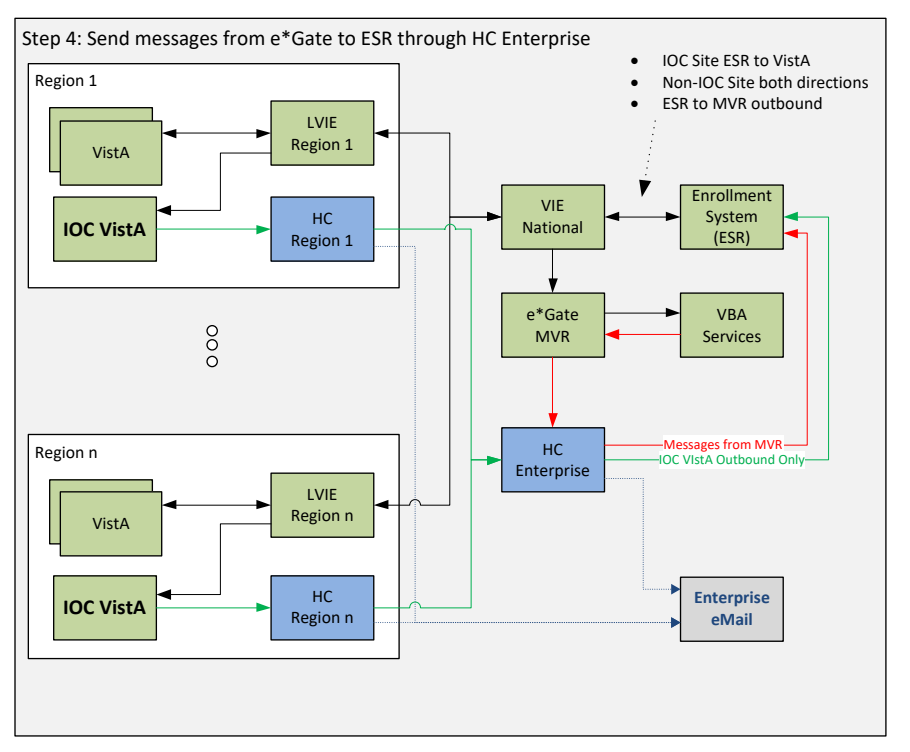

#### Figure 5: MVR to ESR through HC Enterprise

#### 3.2.4 Test Messages are sent from HC Enterprise to MVR

Test messages will need to be sent manually from HC Enterprise to MVR to verify connectivity. At this point, all IOC VistA messages to ESR and messages from MVR to ESR are now going through HC while all ESR outbound messages to VistA IOC sites, as well as MVR messages, are still being sent through VIE.

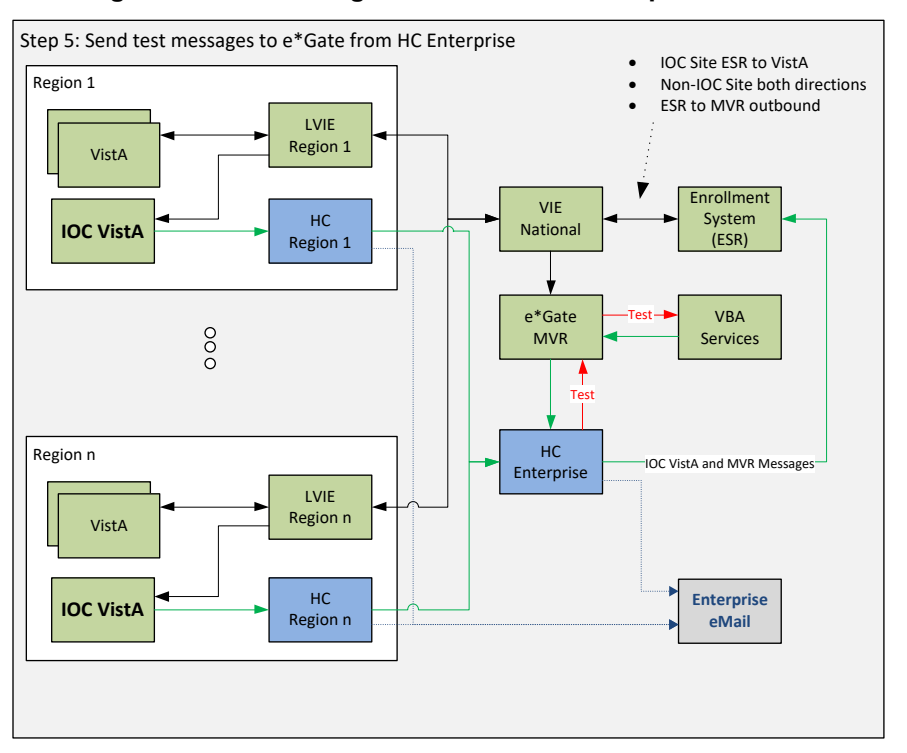

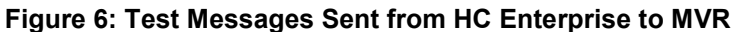

At this point in time, the IOC will be considered complete, and the National Rollout Deployment will begin.

#### 3.2.5 All VistA sites' messages to ESR Sent Through HC

Once notified of transition readiness, each non-IOC VistA location will modify its logical links to point to their respective HC Regional instance, following instructions in the informational patch (EAS\*1\*166) on FORUM or via ftp from **download.vista.med.va.gov**.

- The VistA sites will now send ESR messages through HC and not VIE. The messages will go from VistA to HC Regional, then HC Enterprise and finally to ESR.
- Validation will need to be performed in ESR that the messages are sent to all four inbound queues.
- When this change is applied, VistA sites will stop sending ESR messages to Local VIE instances.
- Next, confirmation needs to be made that all messages have been processed and sent to the National VIE instance before shutting down the ESR interface in the Local VIE.
- Confirmation then needs to be made that all messages have been completely processed and sent outbound from the National VIE instance to ESR before shutting down the connection.
- ESR will be checked that all messages received from VIE have been processed and the queues are empty.

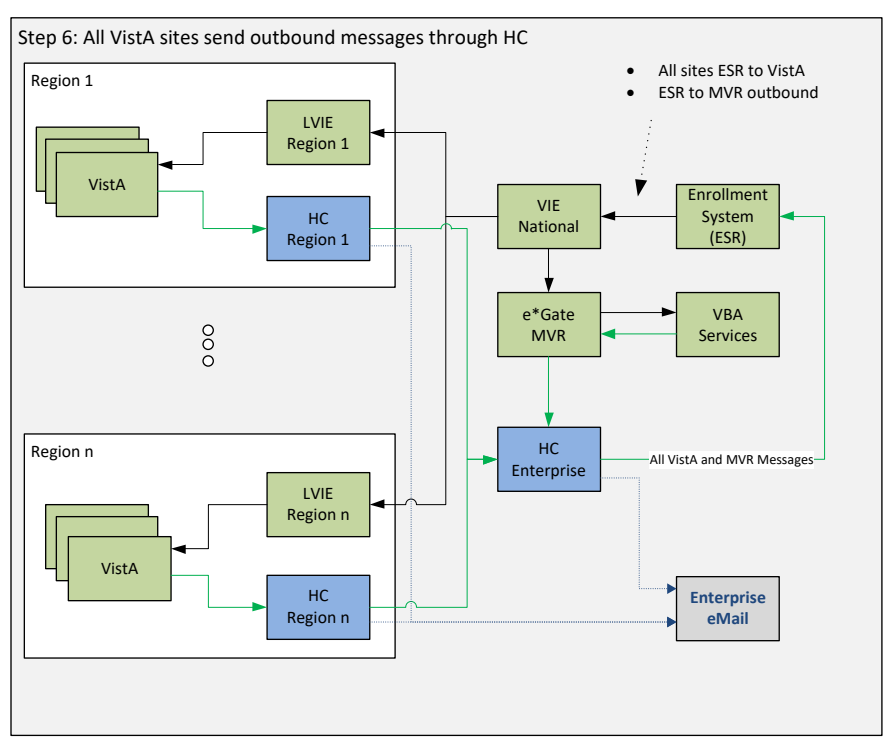

#### Figure 7: All VistA Messages to HC Regional

#### 3.2.6 Test Query messages sent to VistA sites

Test query messages are sent manually from HC Enterprise that will pass through HC Regional to at least one VistA site in each Region to test connectivity. This test confirms that all VistA sites are connected to HC Enterprise.

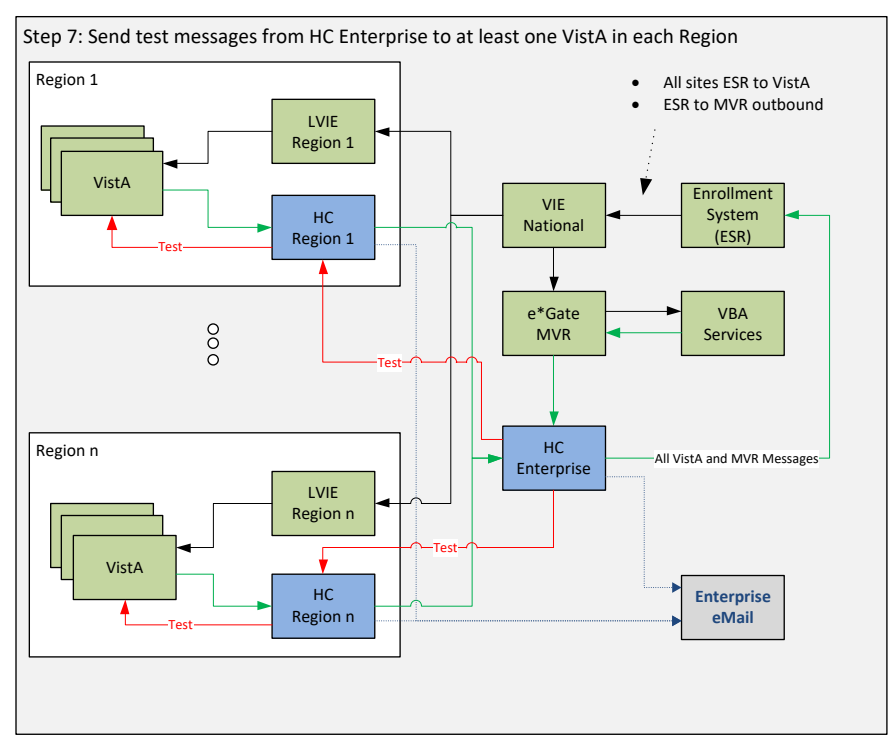

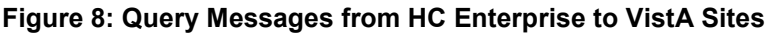

#### 3.2.7 Redirect ESR Outbound Message Flows

The next step is to begin sending outbound messages from ESR to the VistA sites with the following activities:

- 1. In ESR, stop all outbound message flows to all VistA sites and to MVR end points.
- 2. Stop **FromEDB** model in the National VIE instance.
- 3. Monitor that all queues in the National VIE instance to the Local VIE instances are cleared, and all Local VIE instance queues to VistA instances are cleared.
- 4. Ensure all National VIE instance messages to MVR are also cleared.
- 5. Then, start ESR outbound messaging to the Enterprise Health Connect Instance.

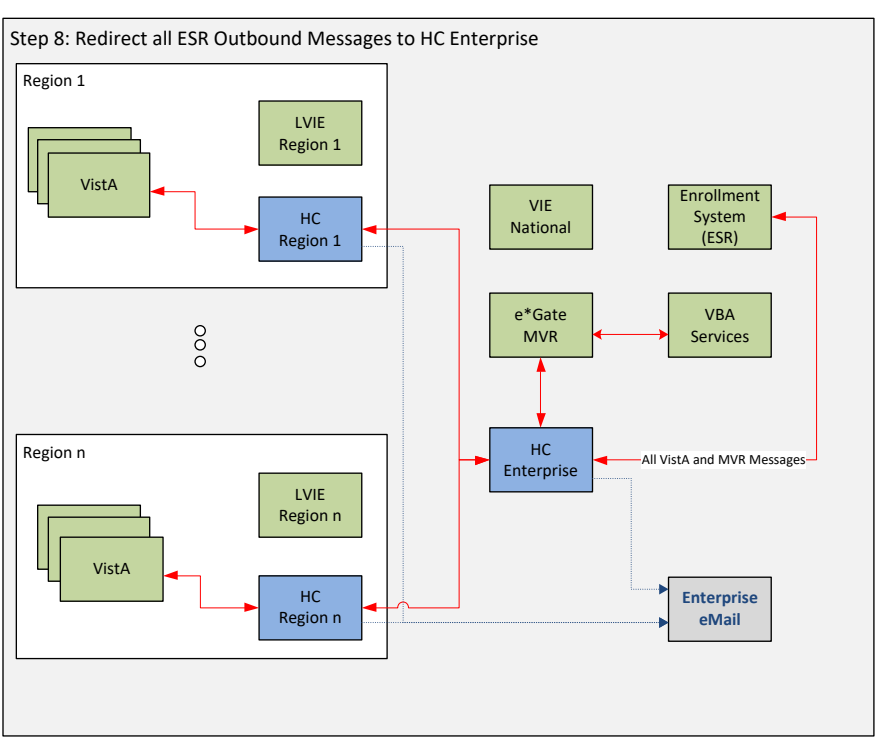

#### Figure 9: Redirect all ESR Outbound traffic to HC

## 3.3 Timeline

| Step                                                                                                    | Timing (Est Start) |
|----------------------------------------------------------------------------------------------------|--------------------|
| Install HC Productions.                                                                                                    | 01/25/2019         |
| Send out VistA Informational Patch.                                                                                                    | 02/01/2019         |
| <ul> <li>IOC:</li> <li>Sites (establish, connectivity, switch over to sending to RHC, test queries, monitor, etc.).</li> </ul>                | 02/07/2019         |
| <ul> <li>MVR (establish, connectivity, switch over to<br/>sending to EHC, test queries, monitor etc.).</li> </ul>                             | 02/07/2019         |
| <ul> <li>Disable MVR transmissions to Enterprise<br/>VIE.</li> </ul>                                                                          | 02/07/2019         |
| HC National Rollout Deployment:                                                                                                    |                    |
| <ul> <li>Disable VistA transmissions to Local VIE<br/>systems and enable VistA transmissions to<br/>the Regional HC (all regions).</li> </ul> | 02/27/2019         |
| <ul> <li>Pending Operations Planning the region<br/>switch over for all VistA systems.</li> </ul>                                             | 02/27/2019         |
| <ul> <li>Disable ESR transmissions to Enterprise<br/>VIE and enable ESR transmissions to<br/>regional HC (all regions).</li> </ul>            | 04/10/2019         |
| Ensure messages are cleared out of VIE environments.                                                                                          | 02/27/2019         |
| Turn on ESR-MVR operations in HC Enterprise Instance.                                                                                         | 04/10/2019         |
| All VistA sites adjust Logical Link to HC.                                                                                                    | 04/10/2019         |
| Disable ESR-MVR VIE flows in Enterprise VIE.                                                                                                  | 04/10/2019         |

Table 2: Timeline

Please note, stopping the VIE interface that picks up messages from ESR JMS Queues will need to happen only after all the VistA interface sending messages to ESR JMS Queues are connected to HC. The same connection picks up messages for MVR as well.

## 3.4 Site Readiness Assessment

Regional HC locations will need a site readiness assessment prior to deployment. VistA logical links will need to be pointed to those servers. Once IOC sites are determined, site readiness assessments will need to be scheduled to prepare for deployment.

Line of sight testing will need to be scheduled and performed for deployment.

#### 3.4.1 Deployment Topology (Targeted Architecture)

The final state, once all sites have deployed, is depicted in <u>Figure 10</u>. VIE will no longer be used to pass messages among ESR, MVR, and VistA, and is removed from the target architecture. However, VIE will be used to manage other message types until they are also migrated.

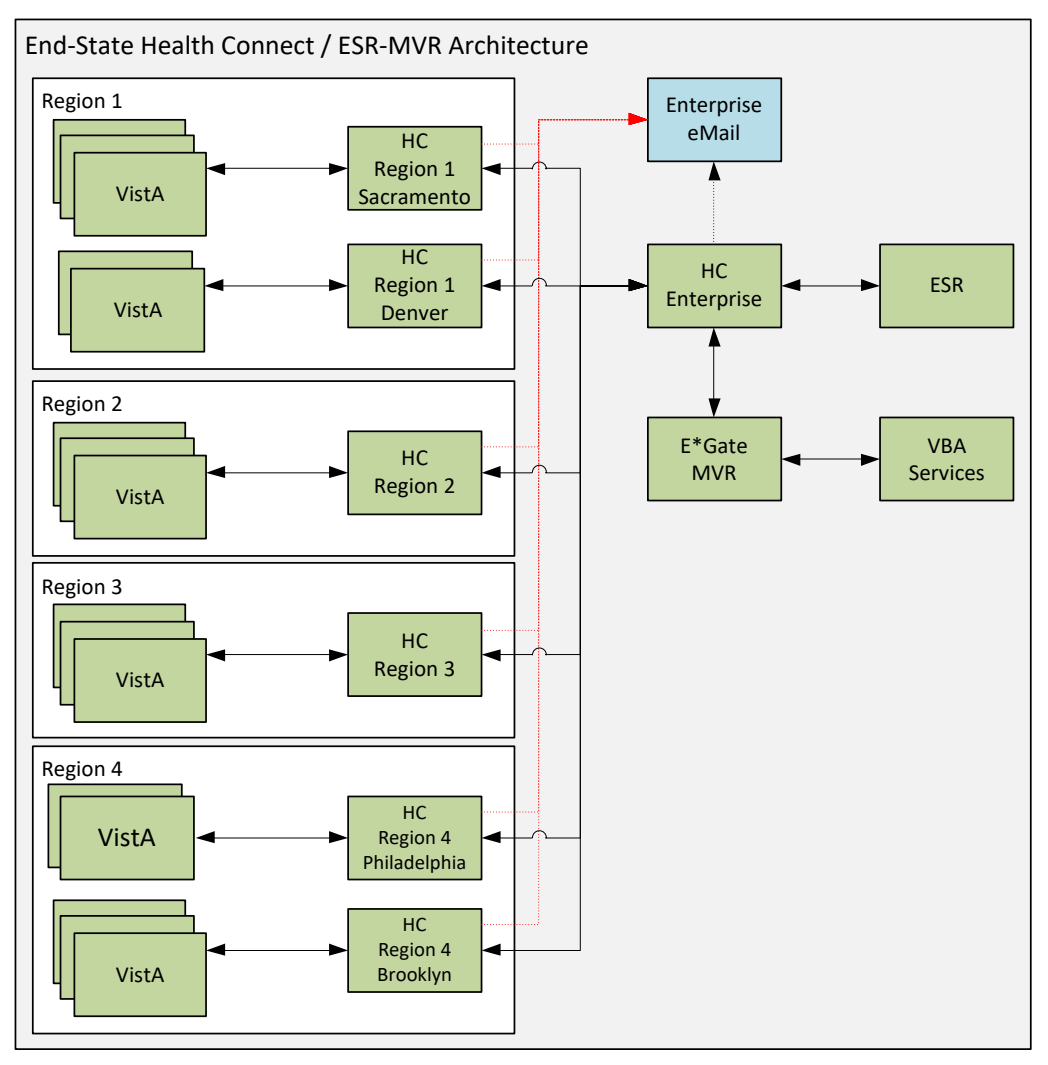

Figure 10: Targeted ESR-MVR Architecture

#### 3.4.2 Site Information (Locations, Deployment Recipients)

IOC sites:

- Columbus, OH (Station # 757)
- Battle Creek, MI (Station # 515)

The HealthShare HC software has already been installed in production. There is one Enterprise instance, and six Regional instances:

- Region 1 Sacramento
- Region 1 Denver
- Region 2 Philadelphia
- Region 3 Philadelphia
- Region 4 Philadelphia
- Region 4 Brooklyn

Production Operations staff will install the configurations specific to the VistA-ESR-MVR message flows in each of these HC instances.

The ESR Enterprise production instance will be reconfigured in its current location to connect to the HC Enterprise production instance. The MVR Enterprise production instance (e\*Gate) will be reconfigured in its current location to connect to the HC Enterprise production instance. No software changes are required.

## 3.4.3 Site Preparation

Table 3 describes preparation required by the site prior to deployment.

| Site/Other                                                | Problem /<br>Change<br>Needed                                             | Features to<br>Adapt/Modify to<br>New Product | Actions/Steps                                                                                                    | Owner                     |
|-----------------------------------------------------------|---------------------------------------------------------------------------|-----------------------------------------------|----------------------------------------------------------------------------------------------------|---------------------------|
| Columbus, OH                                              | Establish IP communication                                                | N/A                                           | Ensure listener<br>is enabled and<br>Access Control<br>Lists (ACLs)<br>allow<br>HealthShare<br>servers IP range<br>to connect. | Local IT<br>Administrator |
| Battle Creek, MI                                          | Establish IP communication                                                | N/A                                           | Ensure listener<br>is enabled and<br>Access Control<br>Lists (ACLs)<br>allow<br>HealthShare<br>servers IP range<br>to connect. | Local IT<br>Administrator |
| HealthShare HC<br>Enterprise and<br>Regional<br>Instances | Install<br>production<br>configurations<br>for ESR – MVR<br>message flows | Productions                                   | Install<br>Production<br>definition file                                                                                       | Production<br>Operations  |
| HealthShare HC<br>Enterprise and<br>Regional<br>Instances | Verify that<br>InterSystems<br>JMS adapter<br>adhoc is<br>installed       | Productions                                   | Verify that<br>InterSystems<br>JMS adapter<br>adhoc is<br>installed                                                            | Production<br>Operations  |

**Table 3: Site Preparation** 

## 3.5 Resources

The following support resources will be required during the transition of ESR messages from VIE to HC:

- HC Support Operations Team
- VistA HL7 Support, VistA Patch Installer
- ESR Support Staff
- MVR Support Staff
- VIE Support Staff

#### 3.5.1 Facility Specifics

This section does *not* apply to HL7 HC and ESR. Virtual meetings can be used to assist sites as needed.

#### 3.5.2 Hardware

There are no special hardware requirements for sites using HL7 HC and ESR.

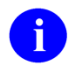

**REF:** For details about who is responsible for preparing the site to meet these hardware specifications, see <u>Table 1: Roles and Responsibilities</u>.

## 3.5.3 Software

The HC/ESR software deployment is made up of the following:

- ESR HC Production Extensible Mark-up Language (XML) file (e.g., **Export-HCM\_Production\_HL7RouterProduction\_ESRv1.xml**)—The HC XML file will be delivered from the Community Resource and Referral Center (CRRC) development/test environment.
- InterSystems Adhoc Patch 18633 (HS-2017\_1\_3\_317\_0\_18633-LNXRHX64) for the Java Messaging Service (JMS) standard adapter.

1

**REF:** For details about who is responsible for preparing the site to meet these software specifications, see <u>Table 1: Roles and Responsibilities</u>.

## 3.5.4 Communications

Communications and notification activities include:

- The VistA administrators will be notified in advance via their monthly community call to introduce them to the strategy.
- Patch EAS\*1\*166 will be released from FORUM to all VistA sites via informational patch to be followed with 72 hours of release. The patch will contain the information necessary for the VistA administrator to connect to the appropriate HC Regional instance.

#### 3.5.4.1 Deployment/Installation/Back-Out Checklist

Associated checklists will be kept separately in the SharePoint folder (at this <u>link</u>) for ESR as appropriate, available for administrative and operations personnel.

# 4 Installation

## 4.1 Pre-installation and System Requirements

Platform installation and preparation steps are outlined below for EAS\*1\*166:

## 4.2 Download and Import Files

Definitions for ESR-MVR HC productions will be made available under *Configuration Management in the VA Enterprise Rational CM instance*. The files in <u>Table 4</u> should be downloaded to the respective HC server. Each file will contain specific definitions for each region and the enterprise instance, so they *must* be placed on the appropriate server for deployment:

| HC Instance                               | Deployment XML Filename                                    |  |
|-------------------------------------------|------------------------------------------------------------|--|
| Health Connect Region 1 -<br>Sacramento   | Export-<br>HCM_Production_ESRProdRegionalR1Sacramento.xml  |  |
| Health Connect Region 1 –<br>Denver       | Export-HCM_Production_ESRProdRegionalR1Denver.xml          |  |
| Health Connect Region 2                   | Export-HCM_Production_ESRProdRegionalR2.xml                |  |
| Health Connect Region 3                   | Export-HCM_Production_ESRProdRegionalR3.xml                |  |
| Health Connect Region 4 –<br>Brooklyn     | Export-<br>HCM_Production_ESRProdRegionalR4Brooklyn.xml    |  |
| Health Connect Region 4 –<br>Philadelphia | Export-<br>HCM_Production_ESRProdRegionalR4Philadelpha.xml |  |
| Health Connect Enterprise                 | Export-HCM_Production_ESRProdEnterprise.xml                |  |

#### Table 4: HC Instances

The steps below describe the activities necessary to install the production on the Health Connect instance:

1. As an administrator on the specific HC instance, access the **Deploy** option:

Management Portal (MP) → Ensemble → Manage → Deployment Changes → Deploy

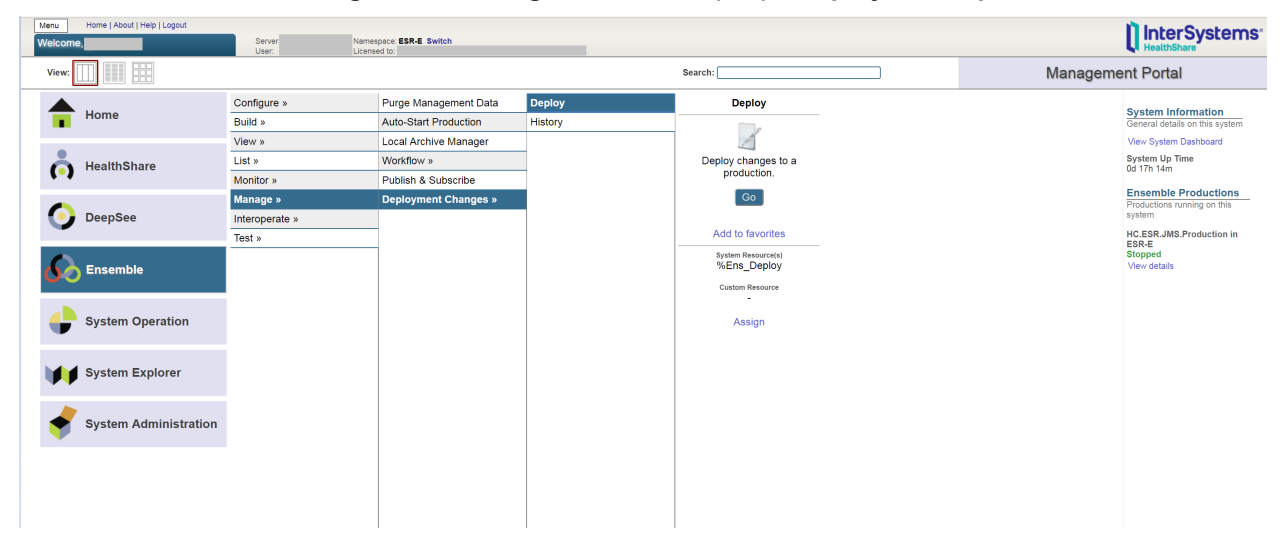

Figure 11: Management Portal (MP)—Deployment Options

#### 2. Select the ESR deployment file (e.g., **Export-HCM\_Production\_HL7RouterProduction\_ESR\_RegionX.xml**):

Open Deployment  $\rightarrow$  Select Deployment file  $\rightarrow$  Ok

| 🔶 🛞 http://vaausapphsh900.aac.va.gov:57703/csp.                           | /healthshare/hcm-esr/EnsPortal.Deployment.DeployProductionChanges.zen?\$NAMESP                                                                                                    | ACE=HCM-ESR&\$NAMESPACE=HCM+ESR& | ✓ C Search | ۵ 🛱 🖓 🖓                   |
|---------------------------------------------------------------------------|----------------------------------------------------------------------------------------------------|----------------------------------|------------|---------------------------|
| 🚯 Enterprise Testing Service - Ser 🚱 Deploy Production C                  | Changes × []                                                                                                    |                                  |            |                           |
| Menu Home   HealthShare   About   Help   Logout Deploy Production Changes | Ensemble > Deploy Production Changes<br>Server: <u>Vaausapphsh900.aac.va.gov</u> Namespace: HCM-ESR Switch<br>User: vhanfimandas Eicensed to: VA-Austin, AAC Instan                                                                                                    | ce AACHLTN1B                     |            | InterSystems"             |
| Open Deployment Deploy                                                    |                                                                                                    |                                  |            | Deploy Production Changes |
|                                                                           | , File Selection Dialog                                                                                                    | ×                                |            |                           |
|                                                                           | File Selection Dialog<br>Select a file from the choices below.                                                                                                    | deployment file                  |            |                           |
|                                                                           | Look in: //media/staging/                                                                                                    |                                  |            |                           |
|                                                                           | HCM-ESR  Komparity Content of the second second se |                                  |            |                           |
|                                                                           | Export-HC_ESR_JMS_Production20181113101414                                                                                                    | _Stage1B.xml                     |            |                           |
|                                                                           |                                                                                                    |                                  |            |                           |
|                                                                           |                                                                                                    |                                  |            |                           |
|                                                                           |                                                                                                    |                                  |            |                           |
|                                                                           |                                                                                                    |                                  |            |                           |
|                                                                           |                                                                                                    |                                  |            |                           |
|                                                                           |                                                                                                    |                                  |            |                           |
|                                                                           | File name:<br>/media/staging/Export-HC_ESR_JMS_Production2018111310141                                                                                                    | 4_Stage1B.xml                    |            |                           |
|                                                                           | XML Files (*.xml)                                                                                                    |                                  |            |                           |
|                                                                           |                                                                                                    | Cancel OK                        |            |                           |
|                                                                           | L                                                                                                    |                                  |            |                           |
|                                                                           |                                                                                                    |                                  |            |                           |
|                                                                           |                                                                                                    |                                  |            |                           |
|                                                                           |                                                                                                    |                                  |            |                           |

Figure 12: Selecting Deployment File: ESR

ø ×

3. Verify what classes and configuration items are included in the package before selecting the deploy button.

| <ul> <li></li></ul>                                                                                                    |                                                                                                    | - a ×                                              |
|----------------------------------------------------------------------------------------------------|----------------------------------------------------------------------------------------------------|----------------------------------------------------|
| Browney Hours, Hours, | 🔇 🛞 🕼 http://vasusapphsh00.asc.va.gov.57703/csp/healthshare/hcm-esr/EnsPotal.Deploy/ProductionChanges.zentDFLE=%2Fmedia%2Fataging%2FExpoti-HC_ES%_MS_Production_20181113101414_Stage18.zml&TARG 🗸 🖒 🛛 | P- 命合靈(                                            |
| Nume         Nume         Nume         Nume         Nume         Nume         Nume         Nume         Nume         Nume         Nume         Nume         Nume         Nume         Nume         Nume         Nume         Nume         Nume         Nume         Nume         Nume         Num         Nume         Nume         Nume         Nume         Nume         Nume         Nume         Nume         Nume         Nume         Nume         Nume         Nume         Num         Num                                                                                                    | 🚯 Enterprise Testing Service - Ser 🚯 Deploy Production Changes 🛪 📑                                                                                                    |                                                    |
| Polytop Production Changes         Description Changes         Description Changes           Cons Deglorment         Deploy Production Changes         Deploy Production Changes           Deployment Package:         media states and constrained on the states and constrained on the state constrained on the states and constrate constrain                                                                                                  | Menu Home   HealthShare   About   Heip   Logout Ensemble > Deploy Production Changes                                                                                                    | D InterSystems                                     |
| Code Databaneal         Deport Package:           Deport Package:         media/staging/Export-HC_ESR_JMS_Production_2018111310144_Stage18.xml         Package           NE SIS Debutin AnsNewsage(Class)         + Octange         + Octange           NE SIS Machinobamboung/Rule (Class)         + Octange         + Octange           NE SIS Machinobamboung/Rule (Class)         + Octange         + Octange           NE CLASS MSSproke (Class)         + Octange         + Octange           NE CLASS MSSproke (Class)         + Octange         + Octange           NE CLASS MSSproke (Class)         + Octange         + Octange           NE CLASS MSSproke (Class)         + Octange         + Octange           NE CLASS MSSproke (Class)         + Octange         + Octange           NE CLASS MSSproke (Class)         + Octange         + Octange           NE CLASS MSSproke (Class)         + Octange         + Octange           NE CLASS MSSproke (Class)         + Octange         + Octange           NE CLASS MSSproke (Class)         + Octange         + Octange           NE CLASS MSSproke (Class)         + Octange         + Octange           NE CLASS MSSproke (Class)         + Octange         + Octange           NE CLASS MSSproke (Class)         + Octange         + Octange           Neorises                                                                                                    | Deploy Production Changes Deve Gravitation/Discussion CALESR Switch<br>transpace revealed to VA-askin, AC Instance ACRIETINE                                                                          | HealthShare                                        |
| Deployment Package:     medialstaging/Export-HC_ESR_JMS_Production20181113101414_Stage1B.xml       tems to Change:     - Sackage Media       HC:ESR_MINESCR/Industriculting/Industriculting/Industring/Industriculting/Industriculting/Industriculting/Indust                                                           | Open Deployment Deploy                                                                                                    | Deploy Production Changes                          |
| Herns to Change:       + schage Note:         HCE SRS, MISE SRadhTo,MIS/Massage (Class)       + schage Note:         HCE SRS, MISE SRIKhouter/Counterplay (Schage)       - schage Note:         HCE SRS, MISE SRIKhouter/Counterplay (Schage)       - schage Note:         HCE SRS, MISE SRIKhouter/Counterplay (Schage)       - schage Note:         HCE SRS, MISE SRIKhouter/Counterplay (Schage)       - schage Note:         HCM LTS service (Schage)       - schage Note:         HCM LTS service (Schage)       - schage Note:         HCM LTS service (Schage)       - schage Note:         HCM LTS service (Schage)       - schage Note:         HCM LTS service (Schage)       - schage Note:         Business Host: End/Mestage Note:       - schage Note:         Business Host: End/Mestage Note:       - schage Note:         Business Host: End/Mestage Note:       - schage Note:         Business Host: End/Mestage Note:       - schage Note:         Business Host: End/Mestage Note:       - schage Note:         Business Host: End/Mestage Note:       - schage Note:         Business Host: End/Mestage Note:       - schage Note:         Business Host: From, LSR Acknowldgement/Bauer       - schage Note:         Business Host: From, MSR End/Note       - schage Note:         Business Host: From, MSR End/Mestage Note: <t< th=""><th>Deployment Package: /media/staging/Export-HC_ESR_JMS_Production20181113101414_Stage1B.xml</th><th>Deployment Package Help «</th></t<>                                                                                                    | Deployment Package: /media/staging/Export-HC_ESR_JMS_Production20181113101414_Stage1B.xml                                                                                                    | Deployment Package Help «                          |
| HC ESR BachTouMSMong20(Class)       Image: Class and Class and Cla                  | Items to Change:                                                                                                    | ▲ Package Notes                                    |
| HC ESR UNK DESRINGUIR/buil/ng/Lui (Class)Industribuil/SERU (Class)HC ESR QAPT NORMSHossing (Class)Industribuil/SERU (Class)HC LAMS JMSOporation (Class)Industribuil/SERU (Class)HC MC Information (Class)Industribuil/SERU (Class)HC MC Information (Class)Industribuil/SERU (Class)HC MC Information (Class)Industribuil/SERU (Class)HC MC Information (Class)Industribuil/SERU (Class)HC MC Information (Class)Industribuil/SERU (Class)HC MC Information (Class)Industribuil/SERU (Class)HC MC Information (Class)Industribuil/SERU (Class)HC MC Information (Class)Industribuil/SERU (Class)HC MC Information (Class)Industribuil/SERU (Class)HC MC Information (Class)Industribuil/SERU (Class)HC MC Information (Class)Industribuil/SERU (Class)HC MC Information (Class)Industribuil/SERU (Class)HC MC Information (Class)Industribuil/SERU (Class)HC MC Information (Class)Industribuil/SERU (Class)Polycon (Class)Industribuil/SERU (Class)Production SERU (Class)Industribuil/SERU (Class)Business Hots Ens (Link)Industribuil/SERU (Class)Business Hots Ens (Link)Industribuil/SERU (Class)Business Hots Ens (Link)Industribuil/SERU (Class)Business Hots Ens (Link)Industribuil/SERU (Class)Business Hots Ens (Link)Industribuil/SERU (Class)Business Hots Ens (Link)Industribuil/SERU (Class)Business Hots Ens (Link)Industribuil/SERU (Class)Business Hots Ens (Li                                                                                                    | HC.ESR.BatchToJMSMessage (Class)                                                                                                    | Created on Machine:                                |
| HCESQRYTOMINSNessage (Class)       Hearspeer, ESP-2         HC.MS.JMSOpreation (Class)       Hearspeer, ESP-2         HC.MS.JMSSevice (Class)       Hearspeer, ESP-2         HCM LT.Sowtor (Class)       Ister visit definition (Class)         HCM LT.Sowtor (Closs)       Ister visit definition (Class)         HCM LT.Sowtor (Closs)       Ister visit definition (Class)         HCM LT.Sowtor (Closs)       Ister visit definition (Class)         HCM LT.Sowtor (Closs)       Ister visit definition (Class)         HCM LT.Sowtor (Closs)       Ister visit definition (Class)         Business Hot: ESRIUT (Document)       Ister visit definition (Class)         Business Hot: ESRIUROuter       Ster Target Production set to current set visit         Business Hot: ESRIUROuter       Ister visit definition (Class)         Business Hot: Ensitie BadMessaget HandlerESR       Ister visit definition (Class)         Business Hot: Ensitie SRIUROuter       Ister visit definition (Class)         Business Hot: From, LSR AchonvelogementQueue       Ister visit definition (Class)         Business Hot: From, SSR AchonvelogementLogo       Ister visit definition (Class)         Business Hot: From, VISTARITOR, ESRAchonvelogementLogo       Ister visit definition (Class)         Business Hot: From, VISTARITOR, ESRAchonvelogementLogo       Ister visit definition (VISTARITOR, ESRAchonvelogementLogo) <t< td=""><td>HC.ESR.JMS.ESRInRouterRoutingRule (Class)</td><td>VAAUSFLMAPPDEV1.AAC.VA.GOV</td></t<>                                                                                                    | HC.ESR.JMS.ESRInRouterRoutingRule (Class)                                                                                                    | VAAUSFLMAPPDEV1.AAC.VA.GOV                         |
| Hc. M.S. MSOperation (Class)     Partier status (Class)       Hc. M.S. MSSOperation (Class)     Partier status (Class)       HC. M.S. MSSOperation (Class)     Partier status (Class)       HCM EnterpriseRouter AlerRule (Class)     Partier status (Class)       HCM LTJ. Service (Class)     Partier status (Class)       HCM LTJ. Service (Class)     Partier status (Class)       HCM LTJ. Service (Class)     Partier status (Class)       HCM LTJ. Service (Class)     Partier status (Class)       Business Host ESRIM Roder ESRI (UD Coument)     Partier status (Class)       Business Host ESRIN Roder     Status (Class)       Business Host ESRIN Roder     Class (Class)       Business Host ESRIN Roder     Class (Class)       Business Host EnailAlerISR     Class (Class)       Business Host Ens. Alert     Class (Class)       Business Host Ens. Roler     Class (Class)       Business Host Ens. Roler     Class (Class)       Business Host Ens. Role (Class)     Class (Class)       Business Host Ens. Role (Class)     Class (Class)       Business Host Ens. Role (Class)     Class (Class)       Business Host Erron_SER_Achoneldgement@a05     Class (Class)       Business Host From_USTARTON (Ress)     Status (Class)       Business Host From_USTARTON (Ress)     Status (Class)       Business Host From_USTARTON, ESRNoicited (S030     Business Host F                                                                                                    | HC.ESR.QRYToJMSMessage (Class)                                                                                                    | Namespace: ESR-E                                   |
| HC.MS.MISService (Class)     Interest 2019-11-13 10 (49:28.109       HCM EnterpriseRouter MetRule (Class)     Interest 2019-11-13 10 (49:28.109       HCM.M.S.MixService (CPService (Class)     Interest 2019-11-13 10 (49:28.109       HCM.UdBoundRouter ESR LUT (Document)     Interest 2019-11-13 10 (49:28.109       PoundLonseRitiers Production Bit (Class)     Interest 2019-11-13 10 (49:28.109       Business Host ESR LUT (Document)     Interest 2019-11-13 10 (49:28.109       PoundLonseRitiers Production Bit (Paulorient)     Interest 2019-11-13 10 (49:28.109       Business Host ESR Not Class)     Interest 2019-11-13 10 (49:28.109       Business Host ESR LUT (Document)     Interest 2019-11-13 10 (49:28.109       Business Host ESR Not Class     Interest 2019-11-13 10 (49:28.109       Business Host ESR Not Class     Interest 2019-11-13 10 (49:28.109       Business Host Esr Rout Router     Interest 2019-11-13 10 (49:28.109       Business Host Esr Rout Router     Interest 2019-11-13 10 (49:28.109       Business Host Esr Router     Interest 2019-11-13 10 (49:28.109       Business Host Esr Router     Interest 2019-11-13 10 (49:28.109       Business Host Esr Router     Interest 2019-11-13 10 (49:28.109       Business Host Esr Router     Interest 2019-11-13 10 (49:28.109       Business Host Esr Router     Interest 2019-11-13 10 (49:28.109       Business Host Esr Router     Interest 2019-11-11-10 (49:28.109       Business Host Esr R                                                                                                    | HCJMSJMSOperation (Class)                                                                                                    | User: vhaisdmandalapus                             |
| HCM EnterpriseRouter AutRule (Class)       I arget Production set to oursent active         HCM AutRoundRouter ESR LUT (Document)       - Reployment Set tings         Business Hots ESR MS Production PTD (Document)       - Reployment Settings         Business Hots ESR MAR Production PTD (Document)       - Reployment Settings         Business Hots ESR MAR Production PTD (Document)       - Reployment Settings         Business Hots ESR Mark Production PTD (Document)       - Reployment Settings         Business Hots ESR Mark Production PTD (Document)       - Reployment Settings         Business Hots ESR Mark Production PTD (Document)       - Reployment Settings         Business Hots ESR Mark Production PTD (Document)       - Reployment Settings         Business Hots ESR Mark Production PTD (Document)       - Reployment Settings         Business Hots Esr RouthRouter       - Reployment Settings         Business Hots EmailAderESR       - Reployment Log VARI         Business Hots From_ESR Acknowldgement[Says Bouter Acknowldgement]       - Reployment Log VARI         Business Hots From_ESR SoliceIdDataQueue       - Reployment Log VARI         Business Hots From_VISTARTIVAR_ESRAcknowldgement[Says       - Reployment Log VARI         Business Hots From_VISTARTIVAR_ESRAcknowldgement[Says       - Reployment Log VARI         Business Hots From_VISTARTIVAR_ESRAcknowldgement[Says       - Reployment Log VARI <td< td=""><td>HC.JMS.JMSService (Class)</td><td>Date: 2018-11-13 10:49:28.109</td></td<>                                                                                                    | HC.JMS.JMSService (Class)                                                                                                    | Date: 2018-11-13 10:49:28.109                      |
| HCML17 Service TCPService (Class)         IAPPE Production HC to Current, Active           HCM QuBoundRoader ESR.LUT (Document)         • leptyment Set Ust           Business Host EndMassageHandlerESR         • leptyment SetUst           Business Host ESRQuadroader         ESRLATION Coursent)           Business Host ESRQuadroader         ESRLATION Coursent)           Business Host ESRQuadroader         ESRLATION Coursent)           Business Host ESRQuadroader         EstlematudertESR           Business Host EnnalAdertISR         Endestration Coursent)           Business Host EnnalAdertISR         Endestration Coursent)           Business Host EnnalAdertISR         Endestration Coursent)           Business Host EnnalAdertISR         Endestration Coursent)           Business Host EnnalAdertISR         Endestration Coursent)           Business Host EnnalAdertISR         Endestration Coursent)           Business Host From_ESR_Adknowledgement_Gaude         Endestration Coursent)           Business Host From_WSTRATIONE_SRRAtion Medgement_Gaude         Endestration Coursent)           Business Host From_WSTRATIONE_SRRAtion Medgement_Gaude         Endestration Coursent)           Business Host From_WSTRATIONE_SRRAtion Medgement_Gaude         Endestration Coursent)           Business Host From_WSTRATIONE_SRRAtionedgement_Gaude         Endestration Coursent)           Business Hos                                                                                                    | HCM.EnterpriseRouter.AlertRule (Class)                                                                                                    | ~ · · · · ·                                        |
| HCM CubbondRoderESR.UT (Document)       - Deployment Setting.         ProductionsRips HCESR.MS Production PTD (Document)       Set Ingel Production RDD (Document)         Business Host. ESRN.Rodure       Set Ingel Production RDD (Document)         Business Host. ESRN.Rodure       HCM Production RDD (Document)         Business Host. ESRN.Rodure       HCM Production RDD (Document)         Business Host. ESRN.Brodure       HCM Production RDD (Document)         Business Host. EsnAlder       IndexistagingHCM ESRN.Brodure RDD (Document)         Business Host. Ens. Hert       IndexistagingHCM ESRN.Brodure RDD (Document)         Business Host. Ens. Hort       IndexistagingHCM ESRN.Brodure RDD (Document)         Business Host. From_ESR. Acknowledgement Gasts       IndexistagingHCM ESRN.Brodure Log (VAU)         Business Host. From_MSR.ESR.Brodure RDD (Document, Sasts)       IndexistagingHCM ESRN.Brodure Log (VAU)         Business Host. From_MSR.ESR.Brodure RDD (Document, Sasts)       IndexistagingHCM ESRN.Brodure Log (VAU)         Business Host. From_MSR.ESR.Brodure RDD (Document, Sasts)       IndexistagingHCM ESRN.Brodure Log (VAU)         Business Host. From_MSR.ESRN.Brodure RDD (Document, Sasts)       IndexistagingHCM ESRN.Brodure Log (VAU)         Business Host. From_MSR.ESRN.Brodure RDD (Document, Sasts)       IndexistagingHCM ESRN.Brodure RDD (Document, Sasts)         Business Host. From_MSR.ESRN.Brodure RDD (Document, Sasts)       IndexistagingHCM ESRN.Brodur                                                                                                    | HCM.HL7.Service.TCPService (Class)                                                                                                    | larget production set to current active            |
| ProductionsRitings/HcLESR_MNS Production PTD (Document)       Index and Production PTD (Document)         Business Hold ESR       Index and Production PTD (Document)         Business Hold ESR       Index and Production PTD (Document)         Business Hold ESR       Index and Production PTD (Document)         Business Hold ESR       Index and Production PTD (Document)         Business Hold ESR       Index and Production PTD (Document)         Business Hold EnailAlderAll       Index and Production PTD (Document)         Business Hold EnailAlderAll       Index and Production PTD (Document)         Business Hold EnailAlderAll       Index and Production PTD (Document)         Business Hold EnailAlderAll       Index and Production PTD (Document)         Business Hold EnailAlderAll       Index and Production PTD (Document)         Business Hold EnailAlderAll       Index and Production PTD (Document)         Business Hold EnailAlderAll       Index and Production PTD (Document)         Business Hold EnailAlderAll       Index and Production PTD (Document)         Business Hold EnailAlderAll       Index and Production PTD (Document)         Business Hold EnailAlderAll       Index and Production PTD (Document)         Business Hold EnailAlderAll       Index and Production PTD (Document)         Business Hold EnailAlderAll       Index and Productin PTD (Document)         Busi                                                                                                    | HCM.OutBoundRouter.ESR.LUT (Document)                                                                                                    | - Deployment Settings                              |
| Business Host BadMessapeHandlerESR     Indextemp       Business Host EsRilnRouter     Indextemp       Business Host EsRilnRouter     Indextemp       Business Host EsRilnRouter     Indextemp       Business Host EsRilnRouter     Indextemp       Business Host EsrailAlerIAI     Indextemp       Business Host EnrailAlerIAI     Indextemp       Business Host EnrailAlerIAI     Indextemp       Business Host EnrailAlerISR     Indextemp       Business Host EnrailAlerISR     Indextemp       Business Host EnrailAlerISR     Indextemp       Business Host EnrailAlerISR     Indextemp       Business Host EnrailAlerISR     Indextemp       Business Host EnrailAlerISR     Indextemp       Business Host EnrailAlerISR     Indextemp       Business Host From_ISR Salvadeway Service     Indextemp       Business Host From_INR_ESR, Solvadeway Service     Indextemp       Business Host From_INR_ESR, Solvadeway     Indextemp       Business Host From_INR_ESR, Solvadeway     Indextemp       Business Host From_INSTARITOR, ESRAdewoldgement_Solo     Indextemp       Business Host From_INSTARITOR, ESRAdewoldgement_Solo     Indextemp       Business Host From_INSTARITOR, ESRAdewoldgement_Solo     Indextemp       Business Host From_INSTARITOR, ESRAdewoldgement_Solo     Indextemp       Business Host From_INSTARISAC, ESRAdewoldgement, Solo<                                                                                                    | ProductionSettings:HC.ESR.JMS.Production.PTD (Document)                                                                                                    | Select Target Production                           |
| Business Host ESRINGouter         Individuality individuality indiduality individuality indiduality individuality individual          | Business Host: BadMessageHandlerESR                                                                                                    |                                                    |
| Business Host_ESRQURVolurí         Charge Robust Fail           Business Host_EmailAlerAL         Imdivitaging MCM_ESR           Business Host_Ens LAIN         Charge Robust Fail           Business Host_Ens LAIN         Charge Robust Fail           Business Host_Ens LAIN         Charge Robust Fail           Business Host_Ens LAIN         Charge Robust Fail           Business Host_Ens LAIN         Charge Robust Fail           Business Host_From_ESR_AcknowledgementQueue         Imdivitaging MCM_ESR/log DeploymentLog (VAU)           Business Host_From_SRS_RobustedDataQueue         Imdivitaging MCM_ESR/log DeploymentLog (VAU)           Business Host_From_VISTARTUNK_ESRAchnowledgement_6305         Imdivitaging MCM_ESR/log DeploymentLog (VAU)           Business Host_From_VISTARTUNK_ESRAchnowledgement_6305         Imdivitaging MCM_ESR/log DeploymentLog (VAU)           Business Host_From_VISTARTUNK_ESRAchnowledgement_6305         Business Host_From_VISTARTUNK_ESRAchnowledgement_6301           Business Host_From_VISTARTINK_ESRAchnowledgement_6301         Business Host_From_VISTARTISK_C_ESRAchnowledgement_6303           Business Host_From_VISTARTISK_C_ESRAchnowledgement_6303         Business Host_From_VISTARTISK_C_ESRAchnowledgement_6304           Business Host_From_VISTARTISK_C_ESRAchnowledgement_6301         Imdivitaging MCM_ESRAchnowledgement_6303           Business Host_From_VISTARTISK_ESRAchnowledgement_6303         Imdit MCM_ESRAchnowledgement_6304                                                                                                    | Business Host: ESRInRouter                                                                                                    | HCM.Production.HL/RouterProduction                 |
| Business Host EmailAlertAll     Imadiates       Business Host EmailAlertSR     Imadiates       Business Host EnsiLb JavaGateway Service     ImagingtCM ESR/oblackAR@Back_fror_VAU       Business Host EnsiLb JavaGateway Service     ImagingtCM ESR/oblackAR@Back_fror_VAU       Business Host EnsiLb JavaGateway Service     ImagingtCM ESR/oblackAR@Back_fror_VAU       Business Host EnsiLb JavaGateway Service     ImagingtCM ESR/oblackAR@Back_fror_VAU       Business Host EnsiLb JavaGateway Service     ImagingtCM ESR/oblackAR@Back_fror_VAU       Business Host From_SER_AGNOWedgementQoue     ImagingtCM ESR/oblackAR@Back_fror_VAU       Business Host From_VISTARTOWR_ESRAchowedgement_6305     ImagingtCM ESR/oblackAn@Back_fror_VSIARTOWR_ESRAchowedgement_6306       Business Host From_VISTARTOWR_ESRAchowedgement_6306     ImagingtCM ESR/oblackAn@Back_fror_VSIARTOWR_ESRAchowedgement_6301       Business Host From_VISTARTOWR_ESRAchowedgement_6301     ImagingtCM ESR/oblackAn@Back_fror_VSIARTOWR_ESRAchowedgement_6303       Business Host From_VISTARTSAC_ESRAchowedgement_6303     ImagingtCM ESR/oblackAn@Back_from_VSIARTSAC_ESRAchowedgement_6303       Business Host From_VISTARTSAC_ESRAchowedgement_6303     ImagingtCM ESR/oblackAn@Back_from_VSIARTSAC_ESRAchowedgement_6303       Business Host From_VISTARTSAC_ESRAchowedgement_6303     ImagingtCM ESR/oblackAn@Back_from_VSIARTSAC_ESRAchowedgement_6303       Business Host From_VISTARTSAC_ESRAchowedgement_6303     ImagingtCM ESR/oblackAn@Back_from_VSIARTSACHARCHARWAGANACHARWAGANACHARWAGANACHARWAGANACHARWAGANACHARWAGANACHARWAGANACHARWAGANACHARWAG                                                                                                    | Business Host: ESROutRouter                                                                                                    | Change Rollback File                               |
| Business Host EmailAderESR         Displayment Log ZMAL           Business Host Ens.Allert         Business Host Ens.Allert         Immailant Ens.Allert           Business Host Ens.Allert         Business Host Ens.Allert         Immailant Ens.Allert           Business Host Ens.Allert         Business Host Ens.Lb. JavaGaleway. Service         Immailant Ens.Allert           Business Host Ens.Lb. JavaGaleway. Service         Immailant Ens.Allert         Immailant Ens.Allert           Business Host Ens.Lb. JavaGaleway. Service         Immailant Ens.Allert         Immailant Ens.Allert           Business Host Ens.Lb. JavaGaleway. Service         Immailant Ens.Allert         Immailant Ens.Allert           Business Host Ens.Lb. SavaGaleway. Service         Business Host Ens.Lb. SavaGaleway. Service         Immailant Ens.Allert           Business Host Ens.Mort Com, MYR ESR BackBouwledgement, 6305         Business Host Ens.Mort Com, Start IDVR, ESRAllert G309         Immailant Ens.Host Ens.Mort Com, Start IDVR, ESRAllert G309           Business Host Ens.Mort Com, WISTART Kart, ESRAllerd G303         Business Host Ens.Mort Com, WISTART SavaGaleway. SavaGaleway. Sav                                                                                                    | Business Host: EmailAlertAll                                                                                                    | /media/staging/HCM-ESR/rollbacks/Rollback_for_VAAI |
| Business Host Ens Alert         Entropy Comparison           Business Host Ens Alert         Business Host Ens Alert         Intropy Comparison         Intropy Comparison         Intropy C                                                                                                    | Business Host: EmailAlertESR                                                                                                    | Change Deployment Leg File                         |
| Business Host. EnstLb.JavaGateway.Service         Imadiating/infl/CM-ESR/log/Dep/ammH.2g_VAAU           Business Host. EnstLb.JavaGateway.Service         Imadiating/infl/CM-ESR/log/Dep/ammH.2g_VAAU           Business Host. From_ESR_Advorwledgement/Queue         Imadiating/infl/CM-ESR/log/Dep/ammH.2g_VAAU           Business Host. From_ESR_Advorwledgement/Queue         Imadiating/infl/CM-ESR/log/Dep/ammH.2g_VAAU           Business Host. From_USTARIDAR_ESRAchonwledgement_6305         Imadiating/infl/CM-ESR/log/Dep/ammH.2g_VAAU           Business Host. From_VISTARIDAR_ESRAchonwledgement_6305         Imadiating/infl/CM-ESR/log/Dep/ammH.2g_VAAU           Business Host. From_VISTARIDAR_ESRAchonwledgement_6305         Imadiating/infl/CM-ESR/log/Dep/ammH.2g_VAAU           Business Host. From_VISTARIDAR_ESRAchonwledgement_6305         Imadiating/infl/CM-ESR/log/Dep/ammH.2g_VAAU           Business Host. From_VISTARIDAR_ESRAchonwledgement_6305         Imadiating/infl/CM-ESR/log/Dep/ammH.2g_VAAU           Business Host. From_VISTARIDAR_ESRAchonwledgement_6305         Imadiating/infl/CM-ESR/log/Dep/ammH.2g_VAAU           Business Host. From_VISTARIDAR_ESRAchonwledgement_6305         Imadiating/infl/CM-ESR/log/Dep/ammH.2g_VAAU           Business Host. From_VISTARIDAR_ESRAchonwledgement_6305         Imadiating/infl/CM-ESR/log/Dep/ammH.2g_VAAU           Business Host. From_VISTARISAC_ESRAchonwledgement_6305         Imadiating/infl/CM-ESR/log/Dep/ammH.2g_VAAU           Business Host. From_VISTARISAC_ESRAchonwledgement_6305         Imadiating/infl/CM-E                                                                                                    | Business Host: Ens Alert                                                                                                    | Change Deployment Eug The                          |
| Business Host, From_ESR_AcknowledgementQueue         Business Host, From_ESR_QueryQueue           Business Host, From_ESR_SolcieldBaQueue         Business Host, From_WISTARIDVR_ESR_0307           Business Host, From_WISTARIDVR_ESRQuery_6306         Business Host, From_WISTARIDVR_ESRQuery_6306           Business Host, From_WISTARIDVR_ESRQuery_6306         Business Host, From_WISTARIDVR_ESRQuery_6306           Business Host, From_WISTARIDVR_ESRQuery_6306         Business Host, From_WISTARIDVR_ESRQuery_6306           Business Host, From_WISTARIDVR_ESRQuery_6308         Business Host, From_WISTARIDVR_ESRQuery_6302           Business Host, From_WISTARISAC_ESRQuery_6302         Business Host, From_WISTARISAC_ESRQuery_6302           Business Host, From_WISTARISAC_ESRQuery_6303         Business Host, From_WISTARISAC_ESRQuery_6302           Business Host, From_WISTARISAC_ESRQuery_6303         Business Host, From_WISTARISAC_ESRQuery_6303           Business Host, From_WISTARISAC_ESRQuery_6303         Business Host, From_WISTARISAC_ESRQuery_6303                                                                                                    | Business Host: EnsLib.JavaGateway.Service                                                                                                    | /media/staging/HCM-ESR/logs/Deployment-Log_VAAU    |
| Business Host From_USTARISAC_ESRAbided_genent_6303           Business Host From_VISTARISAC_ESRAbided_genent_6305           Business Host From_VISTARITURE_SERVENT           Business Host From_VISTARITURE_SERVENT           Business Host From_VISTARITURE_SERVENT           Business Host From_VISTARITURE_SERVENT           Business Host From_VISTARITURE_SERVENT           Business Host From_VISTARITURE_SERVENT           Business Host From_VISTARITURE_SERVENT           Business Host From_VISTARITURE_SERVENT           Business Host From_VISTARITURE_SERVENT           Business Host From_VISTARITURE_SERVENT           Business Host From_VISTARISAC_ESRCENT           Business Host From_VISTARISAC_ESRCENT                                                                                                    | Business Host: From_ESR_AcknowledgementQueue                                                                                                    |                                                    |
| Business Host, From_USR, Solicited/baBQueue         Business Host, From_USR, SaR, Solicited/baBQueue           Business Host, From_USR, SaR, Solicited, Sa05         Business Host, From_USR, SaR, Solicited, Sa06           Business Host, From_USR, ESRR, Businet, Gao9         Business Host, From_USR, ESRR, Businet, Gao9           Business Host, From_USR, ESRR, Businet, Gao9         Business Host, From_USR, ESRR, Businet, Gao9           Business Host, From_USR, ESRR, Businet, Gao9         Business Host, From_USR, ESRR, Businet, Gao9           Business Host, From_USR, ESRR, Businet, Gao1         Business Host, From_USR, ESRR, Businet, Gao1           Business Host, From_USR, ESRR, CERRA, CESRR, Businet, Gao1         Business Host, From_USR, ESRR, Businet, Gao3           Business Host, From_USR, ESRR, CERRA, CESRR, Businet, Gao3         Business Host, From_USR, ESRR, CERRA, CESRR, Businet, Gao3                                                                                                    | Business Host: From_ESR_QueryQueue                                                                                                    |                                                    |
| Business Host, FromWTR_ESR_0307         Business Host, FromWTS_RATIDVR_ESR_0307           Business Host, FromWTS_RATIDVR_ESR_000040gement_03005         Business Host, FromWTS_RATIDVR_ESR_00040gement_03009           Business Host, FromWTS_RATIDVR_ESR_00016040_03008         Business Host, FromWTS_RATIDVR_ESR_00016040_03008           Business Host, FromWTS_RATIDVR_ESR_D0016040_03008         Business Host, FromWTS_RATISAC_ESR_000040gement_0301           Business Host, FromWTS_RATISAC_ESR_000040gement_0301         Business Host, FromWTS_RATISAC_ESR_000040gement_0301           Business Host, FromWTS_RATISAC_ESR_000040gement_0301         Business Host, FromWTS_RATISAC_ESR_000040gement_0301           Business Host, FromWTS_RATISAC_ESR_000040gement_0301         Business Host, FromWTS_RATISAC_ESR_000040gement_0301           Business Host, FromWTS_RATISAC_ESR_000040gement_0301         Business Host, FromWTS_RATISAC_ESR_000040gement_0301                                                                                                    | Business Host: From_ESR_SolicitedDataQueue                                                                                                    |                                                    |
| Business Host. From_VISTAR1DVR_ESRAcknowledgement (3005           Business Host. From_VISTAR1DVR_ESRAcknowledgement (3005           Business Host. From_VISTAR1DVR_ESRAcknowledgement (3006           Business Host. From_VISTAR1DVR_ESRAcknowledgement (3009           Business Host. From_VISTAR1DVR_ESRAcknowledgement (301           Business Host. From_VISTAR1SAC_ESRAcknowledgement (301           Business Host. From_VISTAR1SAC_ESRAcknowledgement (301           Business Host. From_VISTAR1SAC_ESRAcknowledgement (301           Business Host. From_VISTAR1SAC_ESRAcknowledgement (301           Business Host. From_VISTAR1SAC_ESRAcknowledgement (301           Business Host. From_VISTAR1SAC_ESRAcknowledgement (301           Business Host. From_VISTAR1SAC_ESRAcknowledgement (303           Business Host. From_VISTAR1SAC_ESRAcknowledgement (303                                                                                                    | Business Host: From_MVR_ESR_6307                                                                                                    |                                                    |
| Business Host. From_VISTAR1DVR_ESRUeury, 6306           Business Host. From_VISTAR1DVR_ESRUscited_6309           Business Host. From_VISTAR1DVR_ESRUscited_6308           Business Host. From_VISTAR1SAC_ESRAcknowledgement_6301           Business Host. From_VISTAR1SAC_ESRUeury, 6302           Business Host. From_VISTAR1SAC_ESRUeury, 6303           Business Host. From_VISTAR1SAC_ESRUeury, 6303           Business Host. From_VISTAR1SAC_ESRUeury, 6303           Business Host. From_VISTAR1SAC_ESRUeury, 6303                                                                                                    | Business Host: From_VISTAR1DVR_ESRAcknowledgement_6305                                                                                                    |                                                    |
| Business Host. From_VISTAR1DVR_ESRB.olicited_6309                                                                                                    | Business Host: From_VISTAR1DVR_ESRQuery_6306                                                                                                    |                                                    |
| Business Host From_USTAR10VR_ESRUhosicited_6308<br>Business Host From_USTAR15AC_ESRAcourdydgement_6301<br>Business Host From_USTAR15AC_ESRAcourdy_6302<br>Business Host From_USTAR15AC_ESRAcourdy_6303<br>Business Host From_USTAR15AC_ESRAcourdy_6304                                                                                                    | Business Host: From_VISTAR1DVR_ESRSolicited_6309                                                                                                    |                                                    |
| Business Host. From_VISTAR1SAC_ESRAcknowledgement_6301<br>Business Host. From_VISTAR1SAC_ESRQuery_6302<br>Business Host. From_VISTAR1SAC_ESRQuery_6303<br>Business Host. From_VISTAR1SAC_ESRQuery_6303                                                                                                    | Business Host: From_VISTAR1DVR_ESRUnsolicited_6308                                                                                                    |                                                    |
| Business Host. From_VISTARISAC_ESRQuery_6302<br>Business Host. From_VISTARISAC_ESRQuery_6303<br>Business Host. From_VISTARISAC_ESRQuery_6304                                                                                                    | Business Host: From_VISTAR1SAC_ESRAcknowledgement_6301                                                                                                    |                                                    |
| Business Host: From_VISTAR1SAC_ESRSolicited_6303<br>Business Host: From_VISTAR1SAC_ESRUnsolicited_6304                                                                                                    | Business Host: From_VISTAR1SAC_ESRQuery_6302                                                                                                    |                                                    |
| Business Host: From_VISTAR1SAC_ESRUnsolicited_6304                                                                                                    | Business Host: From_VISTAR1SAC_ESRSolicited_6303                                                                                                    |                                                    |
|                                                                                                    | Business Host: From_VISTAR1SAC_ESRUnsolicited_6304                                                                                                    |                                                    |
| Business Host: To_ESR_AcknowledgementQueue                                                                                                    | Business Host: To_ESR_AcknowledgementQueue                                                                                                    | ~                                                  |

Figure 13: Deploy Production Changes Screen: ESR

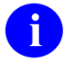

**REF:** For deployment steps, see <u>Appendix A</u>.

## 4.3 Database Creation

There are no database creation steps for this deployment.

#### 4.4 Installation Scripts

There are no installation scripts for this deployment.

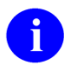

**REF:** For deployment steps, see <u>Appendix A</u>.

## 4.5 Cron Scripts

Cron scripts do not apply to the HC/ESR deployment.

# 4.6 Access Requirements and Skills Needed for the Installation

The access privileges below will be required for each system affected by the implementation:

- A user with HC administrative privileges on the Enterprise and Regional production instances will be required to deploy and configure the ESR-MVR productions.
- At each VistA site, a user with HL7 Menu privileges in production will be required to reconfigure the ESR logical link.
- For MVR, a user with administrative privileges on e\*Gate will be required to change the links from Enterprise VIE to Enterprise HC.
- No changes in ESR will be required.

## 4.7 Installation Procedure

No software is being deployed. Configuration of the productions is described in Section <u>7.2</u>, "<u>Appendix B—Configuring a Health Connect Production</u>."

## 4.8 Installation Verification Procedure

N/A

## 4.9 System Configuration

To start the ESR HC production, follow the steps in <u>Appendix C</u>.

Once the production is running, the ESR production business services, operations, and routers should be enabled (See <u>Appendix B</u>).

## 4.10 Database Tuning

Currently, no database tuning is expected or required for ESR on HL7 Health Connect.

# 5 Back-Out Procedure

The back-out procedure documented in this section is basically the reverse of the deployment procedure. With a rapid roll-out strategy, a significant change to the messaging environment will occur quickly, so a back-out should be a last resort.

# 5.1 Back-Out Strategy

The back-out strategy is effectively the reverse of the roll-out steps, returning the messaging environment to its pre-deployment state.

# 5.2 Back-Out Considerations

VIE (for remaining supported applications) and HC (for migrated ESR and other sites) will be running in parallel. If back-out is needed, the only feed that would need to be shut down is the HC Enterprise feed that picks up messages from ESR. The Enterprise VIE feed would need to be enabled to pick up messages from ESR, see Figure 9: Redirect all ESR Outbound traffic to HC.

The repointing of ESR servers would need to be coordinated with a site point of contact (POC), VIE, and HC operations.

#### 5.2.1 Load Testing

N/A

## 5.2.2 User Acceptance Testing

N/A

# 5.3 Back-Out Criteria

The primary criteria for a back-out decision will be any detrimental impact to patient care. If the deployed software and configuration is irreparably causing loss or damage to VistA-ESR-MVR messages, a back-out may be preferable and more timely than repair to existing configurations. However, this is extremely unlikely given the extensive testing prior to deployment in production.

# 5.4 Back-Out Risks

Primary risks for a deployment back-out are the loss or corruption of messages during the backout procedure. Back-out risks are to the schedule of the HC / VIE migration project.

## 5.5 Authority for Back-Out

Authority for back-out will be determined by the following:

- Ken Leonard (FileMan 24 Project Manager)
- Annette Parsons (HC Operations Project Manager)
- Roger Dowling
- ESR Business Owner

## 5.6 Back-Out Procedure

#### 5.6.1 Health Connect Flows

The following steps should be taken to disable and disconnect Health Connect message flows:

- 1. The inbound flows from the VistA sites on the Regional HC instances should be disabled so that no additional messages may be sent.
- 2. The inbound flow from ESR to the Enterprise HC instance should be disabled so that new messages from ESR may not be sent.
- 3. The inbound flow from MVR to the Enterprise HC instance should be disabled so that new messages from MVR may not be sent.
- 4. The HC production operations staff should ensure all ESR messages have been processed through to ESR or the appropriate VistA instance before deactivating the productions.
- 5. The HC production operations staff should ensure all MVR messages have been processed through to MVR or the appropriate VistA instance before deactivating the productions.

## 5.6.2 VIE Message Flows

The VIE message flows specific to VistA-ESR-MVR should be reactivated back to their predeployment state.

## 5.6.3 ESR Connection

No change was made to the ESR connection. The ESR production operations team will need to monitor that messages from JMS queues are being picked up by Enterprise VIE.

## 5.6.4 MVR Connection

The MVR/e\*Gate production operations team should disconnect its connection to the HC Enterprise instance, and reconnect to the VIE Enterprise instance. Configuration/Code changes made to e\*Gate prior to deployment of Health Connect should also be reversed per instructions in the e\*Gate DIBRG document (maintained by the e\*Gate Operations team).

#### 5.6.5 VistA Sites repoint to VIE

An informational patch will need to be released to instruct each of the VistA sites to repoint their logical link for ESR back to the VIE Regional instance each used prior to the deployment.

## 5.7 Back-Out Verification Procedure

The following group will validate if messages are passing thru VIE servers if back out is required:

VIE National Admins (<u>VIENationalAdmins@va.gov</u>)

# 6 Rollback Procedure

Due to the nature of the deployment strategy and messaging architecture, a rollback of processed data is unrealistic and unnecessary. Since the source and target systems do *not* change during the deployment, messages will be processed after the deployment the same way as prior to deployment. Therefore, even if the messaging infrastructure is changed back, no rollback of data or messages will be required.

# 7 Appendices

#### 7.1 Appendix A—Health Connect Production Namespace Configuration and Deployment

#### 7.1.1 Creating a New Namespace

To create a new namespace in HC Production, do the following:

Open the following:

- 1. System Administration  $\rightarrow$  Configuration  $\rightarrow$  System Configuration  $\rightarrow$  Namespace.
- 2. Click Create New Namespace.
- 3. Enter the Name of the namespace **HCM**.
- 4. Create new database.
- 5. Enter the name of your database **HCM**.
- 6. Click on **browse** next to **Create your directory** and create a folder with the name of your database **HCM**.
- 7. Click **Next** on the bottom of the screen; use the default settings or the ones recommended by the site administrator.
- 8. Click **Next** and select the default.
- 9. Click Finish.
- 10. Click on the dropdown **Select an existing database for Routines** and select the database folder created in <u>Step 6</u> **HCM**.
- 11. Click Save.
- 12. Namespace **HCM** will be added to the list of namespaces.

## 7.2 Deploying a HC Production

#### 7.2.1 HC Enterprise

To deploy a HC Production, do the following:

1. Copy the deployment file (e.g., **Export-HCM\_Production\_HL7RouterProduction-Deploy1.0.xml**) to a path and directory in HealthShare. For example:

/tmp/

- 2. On the "Health Connect" page, click on the switch that brings a window of all the namespaces.
- 3. Click on HCM-ESR. Verify the namespace value is now changed to HCM-ESR.
- 4. Click on Ensemble → Manage → Deployment changes → Deploy.

- 5. Click on **Open Deployment** and select the directory in <u>Step 1</u>.
- 6. Select the deployment file (e.g., **Export-HCM\_Production\_HL7RouterProduction\_Deploy1.0.xml**).
- 7. The "Deployment Production Changes" screen displays the artifacts that were brought in as part of the xml file.
- 8. Click on the **Deploy** tab.
- 9. Deployment begins. This takes a few minutes.
- 10. Go to the following:

#### $Ensemble \rightarrow List \rightarrow Select HCM. Production. HL7 Router Production$

#### 7.2.2 Regional Enterprise

To deploy a HC Production, do the following:

1. Copy the deployment file (e.g., **Export-HCM\_Production\_HL7RouterProduction-Deploy1.0.xml**) to a path and directory in HealthShare. For example:

/tmp/

- 2. On the "Health Connect" page, click on the switch that brings a window of all the namespaces.
- 3. Click on **HCM**. Verify the namespace value is now changed to **HCM**.
- 4. Click on **Ensemble**  $\rightarrow$  **Manage**  $\rightarrow$  **Deployment changes**  $\rightarrow$  **Deploy**.
- 5. Click on **Open Deployment** and select the directory in <u>Step 1</u>.
- 6. Select the Deployment file (e.g., **Export-HCM\_Production\_HL7RouterProduction-Deploy1.0.xml**).
- 7. The "Deployment Production Changes" screen will display the artifacts that were brought in as part of the **xml** file.
- 8. Click on the **Deploy** tab.
- 9. Deployment begins. This takes a few minutes.
- 10. Go to the following:

#### $Ensemble \rightarrow List \rightarrow Select HCM. Production. HL7 Router Production$

## 7.3 Appendix B—Configuring a Health Connect Production

To configure a HC Production, do the following:

- 1. Configure connection details on Business Services:
  - a. Select a business service (e.g., From\_DU459\_ESR).
  - b. Click on the **Settings** tab on the right.
  - c. Select the **Enabled** checkbox.
  - d. Enter the designated port.
  - e. Verify the Stay Connected setting is set to a value of 120.
  - f. Click Apply.
- 2. Configure connection details on business operations:
  - a. Select a business operation (e.g., **To\_ESREntAcknowledgement\_7451**, **EMailAlert.OperationESR**, and **BadMessageHandlerESR**).
  - b. Click on the **Settings** tab on the right.
  - c. Select the **Enabled** checkbox (uncheck to **disable**).
  - d. Enter the IP address of the ESR system.
  - e. Enter the designated port.
  - f. Click Apply.
- 3. Enable the business process:
  - a. Select business process related to ESR (e.g., ESR\_InRouter, ESR\_OutRouter, OutRouter, InRouter, and Ens.Alert).
  - b. Click on **Settings** tab on the right.
  - c. Select Enabled checkbox.
  - d. Click Apply.
- 4. The Point of Reference is VistA and all messages sent out from VistA will have the ESR details in the Outbound table. The Inbound table will have the VistA Domain names since these are messages coming into VistA
- 5. on Update Inbound and Outbound tables:
  - a. Go to the following:

#### Ensemble →Configure → Data Lookup Tables

b. Go to the following:

#### **Open** $\rightarrow$ HCM $\rightarrow$ **OutboundRouter** $\rightarrow$ **Table**

- c. Enter **Key** [e.g., this is **MSH(6.2)** segment receiving institution from the HL7 Message].
- d. Enter Value (eg: To\_ESR\_xxx operation).

6. Start the HC Production by clicking the **Start** button in the "Production Configuration" screen (<u>Figure 14</u>).

| Menu Home   HealthShare   About   Help   Logout En | emble > Production Configuration        |                                             |
|----------------------------------------------------|-----------------------------------------|---------------------------------------------|
| HC.ESR.JMS.Production Servi<br>User                | Namespace: ESR-E Switch<br>Licensed to: |                                             |
| View: Start Sto                                    | O Refresh: ○ on ●                       | off Sort: Name Status Number                |
| Production Stopped                                 |                                         | Category: All   Legend  Production Settings |
| Services 🕣                                         | Processes 🕣                             | Operations 🕣                                |
| EnsLib.JavaGateway.Service                         | Ens.Alert                               | BadMessageHandlerESR                        |
| From_ESR_AcknowledgementQueue                      | ESRInRouter                             | EmailAlertAll                               |
| From_ESR_QueryQueue                                | ESROutRouter                            | EmailAlertESR                               |
| From_ESR_SolicitedDataQueue                        |                                         | EmulateESRACKZ07                            |
| From_ESR_UnsolicitedDataQueue                      |                                         |                                             |
| From VISTA ESBAcknowledgement 6032                 |                                         | To ESR AcknowledgementQueue                 |
| From VISTA ESRQuery 6031                           |                                         | To ESR QueryQueue                           |
| From_VISTA_ESRSolicited_6033                       |                                         | To_ESR_SolicitedDataQueue                   |
| From_VISTA_ESRUnsolicited_6034                     |                                         | To_ESR_UnsolicitedDataQueue                 |
| HC.ESR.JMS.JMSService                              |                                         | To_MVR_ESR_Port                             |
| VistaMessageIn                                     |                                         | To_VISTARegion1DVR_9463                     |
|                                                    |                                         | IO_VISTARegionTSAC_9460                     |
|                                                    |                                         | 0 10_VISTARegion2_9402                      |
|                                                    |                                         |                                             |
|                                                    |                                         |                                             |
|                                                    |                                         |                                             |
|                                                    |                                         |                                             |
|                                                    |                                         |                                             |
|                                                    |                                         |                                             |
|                                                    |                                         |                                             |
|                                                    |                                         |                                             |
|                                                    |                                         |                                             |
|                                                    |                                         |                                             |
|                                                    |                                         |                                             |
|                                                    |                                         |                                             |
|                                                    |                                         |                                             |
|                                                    |                                         |                                             |
|                                                    |                                         |                                             |

Figure 14: InterSystems HealthShare—Production Configuration Screen: ESR

## 7.4 Appendix C—Starting and Stopping a HC Production

**REF:** For details on what occurs when a production is started or stopped, see the InterSystems documentation *Managing Ensemble Productions*.

#### 7.4.1 Starting Health Connect Production

To start a HC Production, do the following:

Ħ

- 1. Log in to the HealthShare Management Portal.
- 2. Change to the appropriate namespace.
- 3. Go to the "Production List" page:
- 4. Go to **Ensemble**  $\rightarrow$  List  $\rightarrow$  Productions.
- 5. Find the **production** in the list and click it.
- 6. Click the **Open** button at the top of the list.
- 7. On the resulting "Production Configuration" page, click **Start** to display a dialog box.
- 8. In the dialog box, click **Open**. The system displays a new dialog box with the following:
  - Name of the production.
  - Startup status.
  - Any associated messages.

InterSystems Health Connect (HC) / 29 Enrollment System / Master Veteran Record (ESR/MVR) Deployment, Installation, Back-Out & Rollback Guide 1

A

i

**NOTE:** The system may also open Terminal windows. Do *not* close these windows. Click the **OK** button when it is displayed in the dialog box.

#### 7.4.2 Stopping Health Connect Production

To **stop** a HC Production, do the following:

**NOTE:** During this process ensure the HC operation is **disabled** (see <u>Appendix B</u>, <u>Step 2</u>, "Configure connection details on Business Operations").

- 1. Log in to the HealthShare Management Portal (Cache Cube).
- 2. Change to the appropriate namespace.
- 3. Go to the "Production List" page:
- 4. Go to **Ensemble**  $\rightarrow$  List  $\rightarrow$  Productions.
- 5. Find the **production** in the list and click it.
- 6. Click the **Open** button at the top of the list.
- 7. On the resulting "Production Configuration" page, click **Stop** to display a dialog box.
- 8. In the dialog box, click **OK**. The system displays a new dialog box with the following:
  - Name of the production.
  - Shutdown status.
  - Any associated messages.

**NOTE:** The system may also open Terminal windows. Do *not* close these windows. Click the **OK** button when it is displayed in the dialog box.